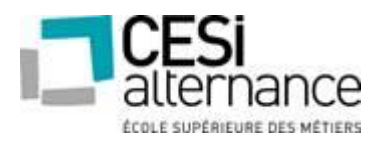

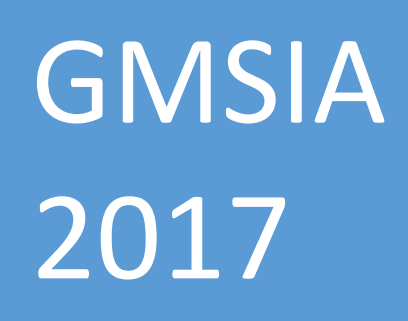

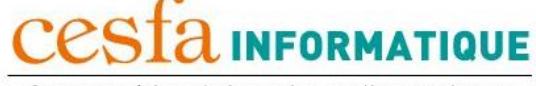

Centre supérieur de formation par l'apprentissage

# **PROJET EVOLUTION**

# **Ingenious Tech**

*Timothé DECLERCQ Victor PAPIN Vincent FAURA* 

# **REMERCIEMENTS** :

Un grand merci à toute l'équipe pédagogique du CESI, ainsi que celle des intervenants professionnels, responsables de notre formation GMSIA.

Nous remercions également nos tuteurs respectifs pour l'aide qu'ils nous apportent durant notre vie en entreprise, pour leur accueil, leur soutien et leur patience.

# Table des matières

| 1  |    | Intro | oduct  | ion                              | 3  |
|----|----|-------|--------|----------------------------------|----|
| 2  |    | Prés  | entat  | tion de l'Entreprise             | 4  |
|    | 2. | 1     | L'or   | ganigramme                       | 4  |
|    | 2. | 2     | Le si  | te                               | 4  |
|    |    | 2.2.2 | L      | Bâtiment principal               | 5  |
|    |    | 2.2.2 | 2      | Aile EST                         | 5  |
|    |    | 2.2.3 | 3      | Aile OUEST                       | 6  |
|    | 2. | 3     | Adre   | essage IP                        | 6  |
| 4  |    | Maq   | uette  | 2                                | 11 |
| 5  |    | Equi  | pe Pı  | ojet                             | 12 |
| 6  |    | Serv  | eur V  | VINDOWS                          | 13 |
| 7  |    | Serv  | eurs   | LINUX                            | 27 |
|    | 7. | 1     | Serv   | ice DHCP                         | 27 |
|    | 7. | 2     | Serv   | ice SAMBA                        | 29 |
|    | 7. | 3     | Serv   | ice NFS sur le serveur principal | 31 |
|    | 7. | 4     | Clier  | nt NFS sur le serveur secondaire | 32 |
|    | 7. | 5     | Serv   | ice FTP                          | 33 |
|    | 7. | 6     | Serv   | ice HTTP                         | 35 |
| 8  |    | Base  | e de D | Données                          | 11 |
|    | 8. | 1     | Desc   | cription de la base Access       | 11 |
|    |    | 8.1.1 | L      | Les tables                       | 11 |
|    |    | 8.1.2 | 2      | Les Relations                    | 13 |
|    | 8. | 2     | Alim   | entation de la base Access       | 14 |
| 9  |    | Devi  | s      |                                  | 17 |
| 10 | )  | Cond  | clusic | on                               | 18 |

# 1 Introduction

Pour notre formation GMSI, il nous est demandé de faire évoluer notre parc informatique, d'utiliser les outils nécessaires afin de sécuriser au mieux les données de notre entreprise, tout en respectant le cahier des charges qui nous est imposé.

Il s'agit du second projet nommé Evolution, qui consiste à administrer l'ensemble du parc informatique d'une entreprise.

Ce projet doit nous permettre d'acquérir des connaissances, de l'expérience et la capacité de gérer tout l'environnement serveur.

Ce projet fait suite au projet Start, tout comme pour le Projet Start, nous partons d'une entreprise fictive, **Ingenious Tech**.

C'est pourquoi dans ce projet les parties traitées dans le projet Start ne seront pas évoqué : qui sont principalement les différentes facettes d'installations et/ou mise à niveau d'un parc informatique obsolète ou déjà existant (hormis les différents points qui seront abordé en détail dans ce rapport : qui sont défini dans le cahier des charges après analyse du besoin).

Nous définirons donc le parc informatique de **Ingenious Tech** déjà existant et étant celui mise en place durant le Projet Start c'est-à-dire :

Un réseau fibré jusqu'au site, puis câblé en cuivre dans nos locaux, un parc informatique existant, comprenant les différents logiciels et applications métier, les ordinateurs, et différents matériels informatique permettant le fonctionnement (hormis les serveurs et bases de données qui seront traité dans ce projet), l'administration et la gestion de celui-ci.

# 2 Présentation de l'Entreprise

L'entreprise **Ingenious Tech** est une centrale d'achat pour un regroupement de franchisés. Notre entreprise est chargée de négocier 2 lignes de produits pour les fournir aux franchisés. Acteur majeur dans son domaine depuis plus de 20 ans, notre entreprise s'efforce de toujours proposer les meilleurs services pour nos clients.

L'entreprise vient d'acquérir un nouveau site constitué de 3 bâtiments.

### 2.1 L'organigramme

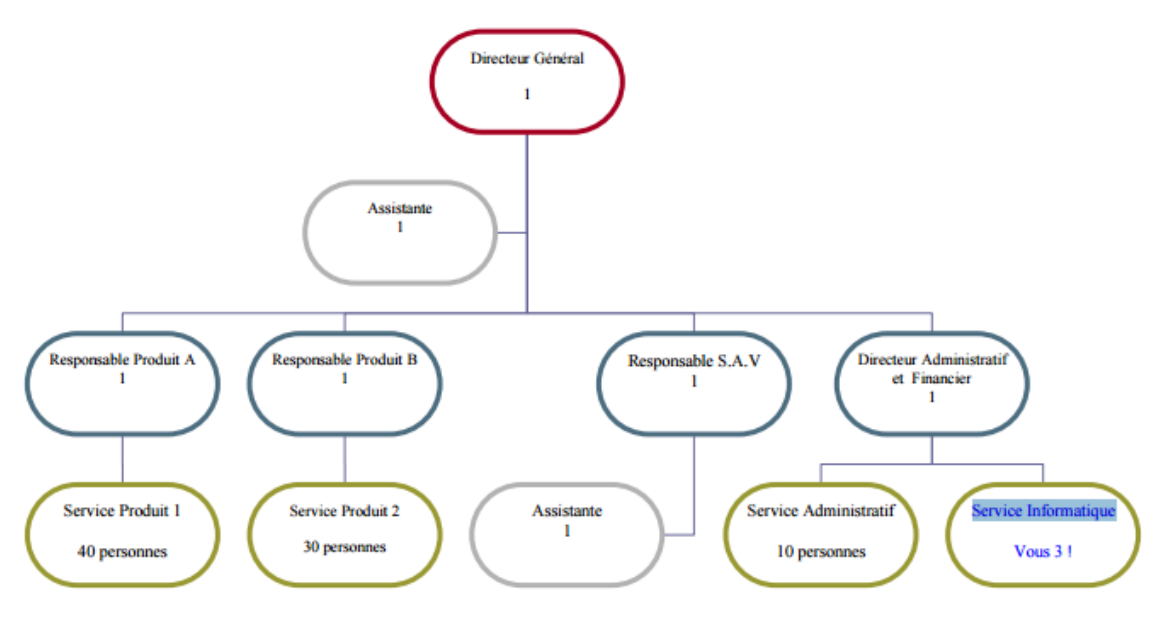

### 2.2 Le site

Le site est divisé en 3 bâtiments, chacun disposant de 2 étages.

Le bâtiment principal et central mesure 40 mètres de long sur 37 mètres de large. La dimension des deux autres bâtiments (est et ouest) est de 40 mètres sur 23 mètres. Les ailes ouest et est sont respectivement espacé de 17 et 20 mètres avec le bâtiment principal.

Entre les bâtiments, le sol est en terre recouvert d'herbe.

Seul le chemin d'accès à chaque entrée de bâtiment est en béton.

Chaque bâtiment comporte une seule mise à la terre différente des 2 autres édifices.

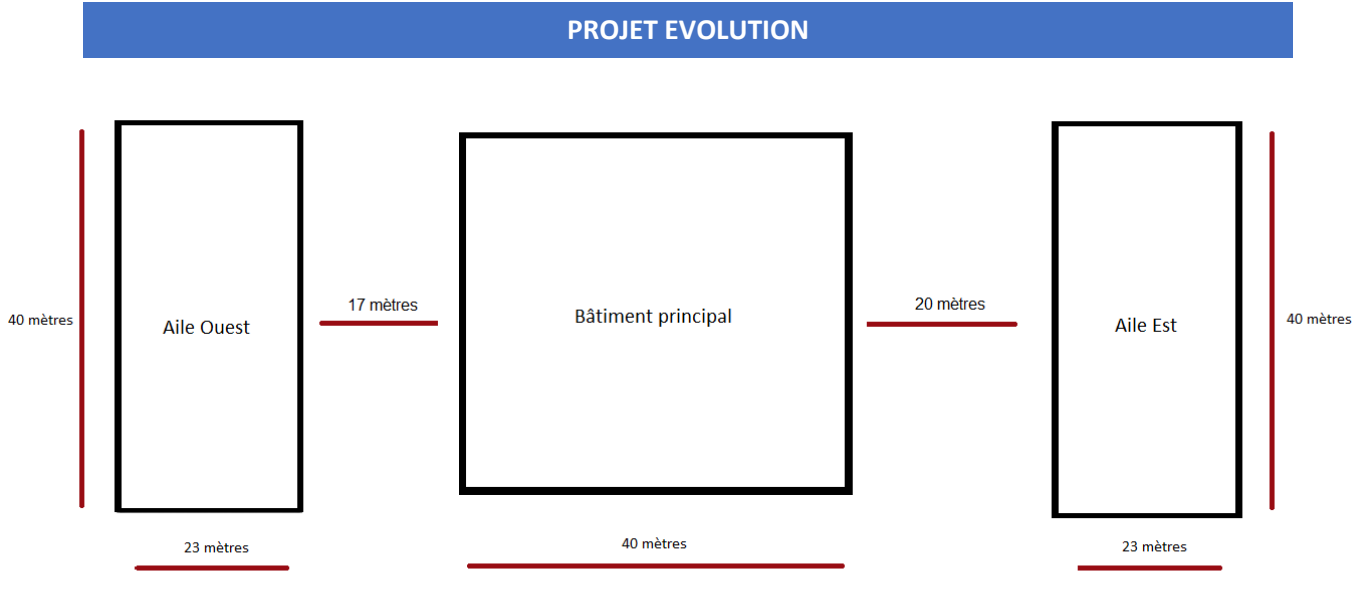

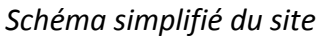

### 2.2.1 Bâtiment principal

Le bâtiment principal mesure 40 mètres de long pour 37 mètres de large.

Il est composé de 6 locaux technique au rez-de-chaussée nommé de A à F, et de 5 locaux techniques au 1<sup>er</sup> étage, allant de G à K.

On décompte respectivement 23 et 20 bureaux au RDC et 1<sup>er</sup> étage de l'immeuble.

La ligne principale d'alimentation en électricité entre dans le bâtiment par le local technique D. Un autre local technique a été identifié à l'entrée du bâtiment. Il a cependant été jugé inexploitable dû à sa proximité avec le point de présence.

### 2.2.2 Aile EST

L'aile est mesure 40 mètres de long pour 23 mètres de large.

Ce bâtiment dispose de 3 locaux techniques allant de L à N au rez-dechaussée et de 3 autres au 1<sup>er</sup> étage allant de O à Q.

L'immeuble est décomposé en 15 bureaux pour chaque étage.

La ligne principale d'alimentation en électricité fait son entrée dans le bâtiment par le local technique N.

# Rez-de-chaussée de l'aile est

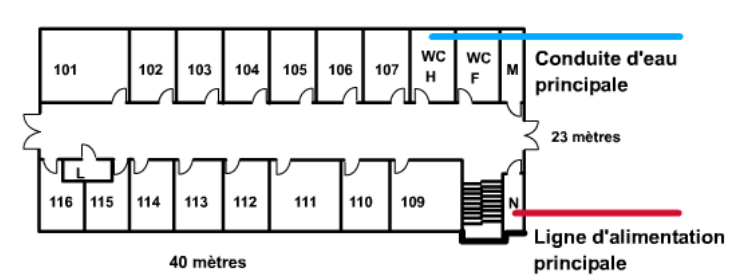

## 2.2.3 Aile OUEST

# Rez-de-shaussée de l'aile ouest

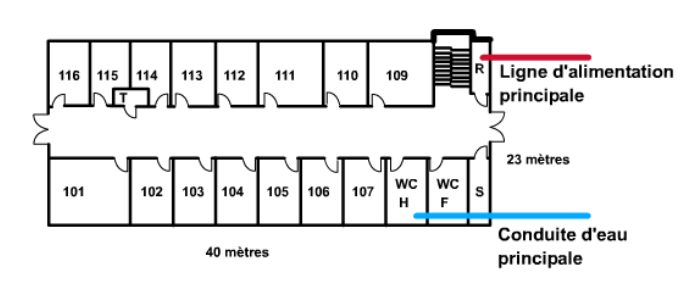

par le local technique R.

L'aile ouest mesure également 40 mètres de long pour 23 mètres de large.

Ce bâtiment dispose aussi de 3 locaux techniques au rez-de-chaussée allant de R à T et de 3 autres au 1<sup>er</sup> étage allant de U à W.

L'immeuble est décomposé en 15 bureaux à chaque étage.

La ligne principale d'alimentation en électricité fait son arrivée dans le bâtiment

# 2.3 Adressage IP

| type                                       | debut        | fin           |
|--------------------------------------------|--------------|---------------|
| commutateurs et matériels d'infrastructure | 192.168.1.1  | 192.168.1.31  |
| imprimantes                                | 192.168.1.32 | 192.168.1.40  |
| reservée                                   | 192.168.1.41 | 192.168.1.50  |
| poste client                               | 192.168.1.51 | 192.168.1.254 |

# 3 Cahier des charges

### Serveur Windows 2012 r2, vous devez avoir :

### DNS

o Configurer les zones (sur votre document, préciser le nombre de zones que vous avez) o Prévoir une solution de tolérance de panne et la justifier

### Sécurité

o Mot de passe doit répondre aux exigences de complexité o 8 caractères minimum

### Les impressions

o Il faut 1 imprimante pour chaque service nommée Printnom du service o Une imprimante réseau pour tout le monde (les services Produit 1 et 2 ne peuvent imprimer qu'entre 8 heures du matin et 17 heures)

o La direction est prioritaire sur toutes les impressions et les utilise 24/24

o Le service informatique a contrôle total sur toutes les impressions

o Mme. LAPORTE et Mlle ADA (les assistantes des services SAV et direction) peuvent imprimer chez les services : Informatique, Produit A et B

### Les connexions réseau

o Mme BEZIAT, ELLA, AYO et ACIEN ne peuvent se connecter qu'entre 08 heures et 18 heures et à 19 heures elles doivent être déconnectées (elles sont du service Produit A) o Aucun salarié sauf la direction, le SAV et l'informatique ne peut se connecter entre 20 heures et 07 heures du matin

### Stratégie locale

o En dehors de la direction, des services informatiques, personne ne peut installer de logiciel sur sa machine ni modifier l'heure

o Les lecteurs disquette et CD sont désactivés sur les postes des services Produit A et B o Les services Produit A et B, SAV ne peuvent pas parcourir ou ouvrir les dossiers ou fichiers à partir d'une disquette ou d'un disque compact

### Gestion de l'espace disque

o Chaque utilisateur a droit à 5 Go sur le disque o Mettre les alertes en cas dépassement

### **Connexion aux lecteurs réseau**

o Chaque service doit avoir un répertoire nommé « Communservice » qui sera attribué à chacun des salariés lors de sa connexion réseau

o A l'intérieur de chaque répertoire, vous créerez un dossier pour chaque salarié (contrôle total sur celui-ci et aucun accès sur ceux des collègues)

o Seuls la direction et l'informatique peuvent y accéder en plus (juste lire pour la direction)

o Attribuer un dossier de base à 2 users locaux au choix

o Attribuer un dossier de base à 2 users du domaine au choix

o Planifier 2 audits au hasard

- o Configurer au moins 3 journaux à 3 jours
- o Désactiver le moniteur d'évènements

### Accès à distance

o Tous les postes doivent être accessibles à distance

### Tolérance de panne (au niveau de chaque machine et de tout le domaine)

o Prévoir une solution de tolérance de panne, la justifier et l'expliquer o Donner une liste de matériels prévus et les coûts associés

Créer des scripts facilitant l'administration des serveurs

Créer des scripts de connexion définissant l'environnement propre à chaque utilisateur

## Serveurs LINUX DEBIAN 8 vous devez avoir :

### Premier serveur :

o partage de ressources Windows via samba serveur o serveur NFS o Option : serveur DHCP

### Deuxième serveur :

o service FTP (sécurisé et anonyme) o Option : service HTTP (intranet php-mysql) avec visualisation des caractéristiques techniques et logiciel des autres machines du parc informatique o client NFS avec sauvegarde automatique des ressources de l'autre serveur.

# Application :

Le modèle de données sera réalisé en sortie du module base de données relationnelle (Access)

### Utilisateurs de l'application développée :

o Les membres du service informatique (en mode gestion) o Les utilisateurs du parc informatique (en mode consultation)

### Fonctionnalités souhaitées :

En mode consultation :

o Consulter la liste des postes décris par : les noms/prénoms d'utilisateur, le nom du local, les caractéristiques de l'UC.

o Pour chaque poste, offrir la possibilité de consulter : la fiche liste des écrans associés au poste, la liste des imprimantes associées au poste.

o Permettre la recherche multicritères de poste : utilisateur, local, mémoire vive, disque dur.

En mode gestion :

o Enregistrer/modifier/supprimer des utilisateurs

o Enregistrer/modifier/supprimer des locaux

o Enregistrer/modifier/supprimer des écrans

o Enregistrer/modifier/supprimer des imprimantes

o Enregistrer un poste en sélectionnant un utilisateur existant, un local existant, un ou plusieurs écrans existant, une ou plusieurs imprimantes existantes, et en saisissant les caractéristiques de l'UC ainsi que la date de début d'utilisation.

o Modifier un poste

o Supprimer un poste

Remarque :

o Le mode consultation est accessible à tous les utilisateurs

o Le mode gestion est interdit aux utilisateurs non membre du service informatique

### **BESOINS**:

- 2 serveurs physiques → virtualisation →3 serveurs virtualisé → sauvegardent des VMs fonctionnel sur DDE
- Virtualisation sur VMware (licence pro payante)
- Configuration serveurs procédure + maquette
- Scripting automatisation de tâches

# Analyse comparative Serveur physique et serveur virtuel :

## Serveurs Virtuels

| Avantages                                                                                                    | Inconvénients                                                                                                    |
|----------------------------------------------------------------------------------------------------|----------------------------------------------------------------------------------------------------|
| <ul> <li>Indépendance des serveurs les uns</li> <li>Empreinte écologique planétaire :<br/>Problèmes de déchets électronique<br/>Problèmes de consommation d'ea<br/>Problèmes d'utilisation de l'énerg</li> <li>localement :<br/>salles machines saturées (place)<br/>Problèmes de nuisance sonore,</li> <li>contraintes économiques : serveur V<br/>coûts d'achat / recyclage<br/>coûts de fonctionnement<br/>coûts de maintenance</li> </ul> | r rapport aux autres<br>risque de dégradation des<br>performances si l'infrastructure de<br>l'hébergeur n'est pas suffisamment<br>robuste<br>b à bas prix |

### Serveurs Dédiés

| Avantages                                                                                                    | Inconvénients                                                                                                    |
|----------------------------------------------------------------------------------------------------|----------------------------------------------------------------------------------------------------|
| <ul> <li>Services Webs sont fournis.</li> <li>Personnalisation et installation des<br/>outils indispensables au bon<br/>fonctionnement de l'organisation.<br/>(services collaboratifs, intranet,<br/>extranet, VPN)</li> <li>Personnalisation</li> </ul> | <ul> <li>Nécessite des connaissances en administration système ou<br/>la prise d'un service d'infogérance.</li> <li>Coût élevé : prix mensuel du serveur, l'installation, les<br/>achats de License logiciel et coût mensuel des logiciels<br/>(système d'exploitation, la base de données, ou un<br/>programme de virtualisation), coût horaire pour services<br/>additionnels (sécurité, reprise) utilisation de bande<br/>passante supplémentaire</li> </ul> |
|                                                                                                    |                                                                                                    |

# **Conclusion :**

- Le serveur virtuel est une révolution mais il faut des connaissances particulières et un hébergement robuste.
- Le serveur dédié est cher et présente beaucoup plus d'inconvénients que le serveur virtuel.
   Il lui faut de la place (une salle serveur) et payer les serveurs représente un coût que certaines entreprises ne peuvent pas se permettre.

Dans notre cas pour répondre aux besoins existants, nous avons choisi de mettre en place 2serveurs physiques. Sur le premier sera virtualisé 3serveurs : 1serveur Windows 2012r2, 2serveurs Linux Debian 8. Le second serveur physique sera uniquement dédié à la sauvegarde du premier permettant ainsi une sécurisation presque infaillible.

# 4 Maquette

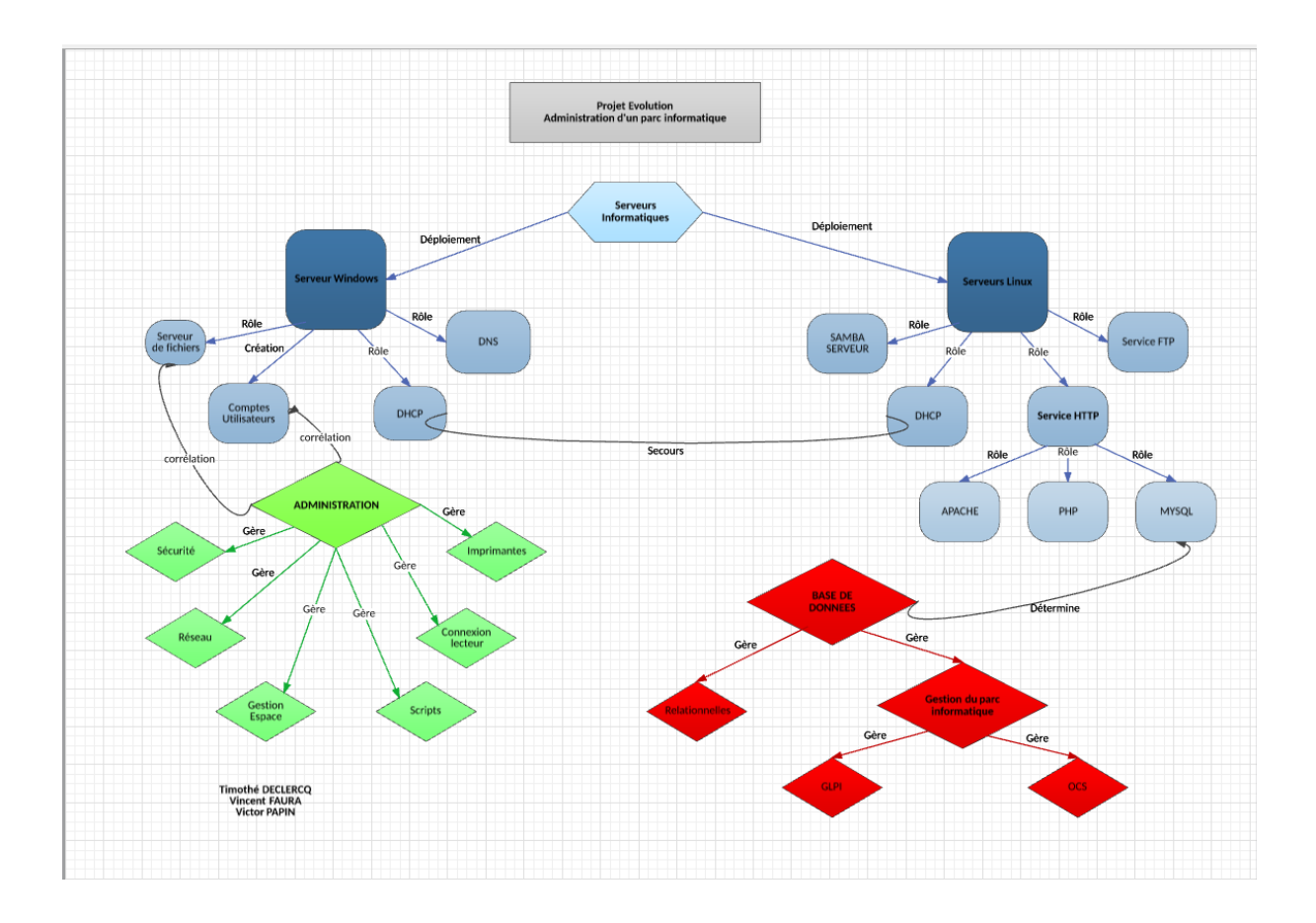

# 5 Equipe Projet

Afin de réaliser au mieux ce projet, nous avons divisé les différentes parties pour ainsi répartir la charge travail.

L'équipe est donc composée de :

- Timothé Declercq (Serveurs WINDOWS)
- Victor Papin (Base de Données)
- Vincent Faura (Serveurs Linux)

Mise en place par mois d'action pour l'avancement du projet avec chacune des taches liées.

Chaque personne a une action spécifique à réaliser pour le projet.

Chacun des membres donnera des informations par mois d'avancement pour avoir un suivi régulier.

| Projet              | Mars                                                                        | Avril                                       | Mai                                        | Juin                        | Juillet                                             | Aout |
|---------------------|-----------------------------------------------------------------------------|---------------------------------------------|--------------------------------------------|-----------------------------|-----------------------------------------------------|------|
| Evolution           |                                                                             |                                             |                                            |                             |                                                     |      |
| Timothe<br>DECLERCQ | Installation<br>des serveurs<br>Windows                                     | Mise en<br>place des<br>services<br>Windows | Mise en<br>place<br>acces                  | Maquette<br>coté<br>windows | Envoi des<br>données<br>de<br>windows<br>pour écrit | ORAL |
| Vincent<br>FAURA    | Mise en<br>page                                                             | Mise en<br>place des<br>serveurs<br>Debian  | Mise en<br>place<br>Du<br>rapport<br>écrit | Maquette<br>coté linux      | Ecriture<br>du<br>rapport<br>écrit et<br>envoi      | ORAL |
| Victor PAPIN        | Présentation<br>Et étude du<br>cahier des<br>charges<br>étude de<br>windows |                                             | Travail<br>sur acces                       | Maquette<br>coté<br>acces   | Envoi des<br>données<br>accés<br>pour écrit         | ORAL |

# 6 Serveur WINDOWS

### Windows 2012r2

Le serveur Windows 2012 R2 mis en place permet d'intégrer les rôles et fonctionnalités suivants :

-DNS,

-Services d'impression,

-Services de fichier et de stockage,

-Active Directory

-Sauvegarde

# Installation et Configuration des différents rôles :

| Avant de commei                                                                                                    | ncer                                                                                                    |                                                                                                    | SERVEUR DE DESTINATION<br>Windows-Server.IngeniousTech.lan                                                                              |
|----------------------------------------------------------------------------------------------------|----------------------------------------------------------------------------------------------------|----------------------------------------------------------------------------------------------------|----------------------------------------------------------------------------------------------------|
| Avant de commencer<br>Type d'installation<br>Sélection du serveur<br>Rôles de serveurs<br>Fonctionnalités<br>Confirmation<br>Résultats | Cet Assistant permet d'installer des o<br>déterminer les rôles, services de rôle<br>de votre organisation, tels que le pa<br>Pour supprimer des rôles, des service<br>Démarrer l'Assistant Suppression de<br>Avant de continuer, vérifiez que les t<br>• Les compte d'administrateur possèd<br>• Les paramètres réseau, comme les<br>• Les dernières mises à jour de sécur<br>Si vous devez vérifier que l'une des d<br>exécutez les étapes, puis relancez l'A<br>Cliquez sur Suivant pour continuer. | rôles, des services de rôle ou des fo<br>e ou fonctionnalités à installer en for<br>rtage de documents ou l'hébergem<br>es de rôle ou des fonctionnalités :<br>rôles et de fonctionnalités<br>travaux suivants ont été effectués :<br>de un mot de passe fort<br>adresses IP statiques, sont configur<br>rité de Windows Update sont install<br>conditions préalables ci-dessus a ét<br>Assistant. | nctionnalités. Vous devez<br>nction des besoins informatiques<br>ent d'un site Web.<br>rés<br>lées<br>é satisfaite, fermez l'Assistant, |
|                                                                                                    |                                                                                                    | < Précédent Suivant >                                                                                                    | Installer                                                                                                    |
|                                                                                                    | 100 D D                                                                                                    |                                                                                                    | SERVEUR DE DESTINATION                                                                                                    |

Sélectionner le type d'installation

SERVEUR DE DESTINATION Windows-Server.IngeniousTech.lan

Avant de commencer

Type d'installation

Sélection du serveur

Rôles de serveurs

Fonctionnalités

# O Installation des services Bureau à distance

Installation basée sur un rôle ou une fonctionnalité

Installez les services de rôle nécessaires à l'infrastructure VDI (Virtual Desktop Infrastructure) pour déployer des bureaux basés sur des ordinateurs virtuels ou sur des sessions.

Configurez un serveur unique en ajoutant des rôles, des services de rôle et des fonctionnalités.

Sélectionnez le type d'installation. Vous pouvez installer des rôles et des fonctionnalités sur un

ordinateur physique ou virtuel en fonctionnement, ou sur un disque dur virtuel hors connexion.

| Avant de commencer   | Sélectionnez un ou plusieurs rôles à installer sur le serveur sélectionné. |                                                                                                    |  |  |  |  |  |  |
|----------------------|----------------------------------------------------------------------------|----------------------------------------------------------------------------------------------------|--|--|--|--|--|--|
| Type d'installation  | Rôles                                                                      | Description                                                                                                    |  |  |  |  |  |  |
| Sélection du serveur | Ascès à distance                                                           | L'accès à distance fournit une                                                                                                    |  |  |  |  |  |  |
| Rôles de serveurs    | Expérience Windows Server Essentials                                       | connectivité transparente via                                                                                                    |  |  |  |  |  |  |
| Fonctionnalités      | Hyper-V                                                                    | le proxy d'application Web.                                                                                                    |  |  |  |  |  |  |
| Confirmation         | Serveur d'applications                                                     | DirectAccess fournit une                                                                                                    |  |  |  |  |  |  |
| Résultats            | Serveur de télécopie                                                       | permanence de connectivite<br>permanente et gérée en continu.<br>Le service d'accès à distance<br>(RAS) fournit des services VPN<br>classiques, potamment une |  |  |  |  |  |  |
|                      | Serveur DHCP                                                               |                                                                                                    |  |  |  |  |  |  |
|                      | Serveur DNS (Installé)                                                     |                                                                                                    |  |  |  |  |  |  |
|                      | Serveur Web (IIS)                                                          | connectivité de site à site (filiale                                                                                                    |  |  |  |  |  |  |
|                      | Services AD DS (Installé)                                                  | ou nuage). Le proxy d'application                                                                                                    |  |  |  |  |  |  |
|                      | Services AD FS (Active Directory Federation Servic                         | Web permet la publication de                                                                                                    |  |  |  |  |  |  |
|                      | Services AD LDS (Active Directory Lightweight Dire                         | HTTPS spécifiques de votre                                                                                                    |  |  |  |  |  |  |
|                      | Services AD RMS (Active Directory Rights Manage                            | réseau d'entreprise à destination                                                                                                    |  |  |  |  |  |  |
|                      | Services Bureau à distance                                                 | d'appareils clients situés hors du                                                                                                    |  |  |  |  |  |  |
|                      | Services d'activation en volume                                            | réseau d'entreprise. Le routage<br>fournit des fonctionnalités de                                                                                             |  |  |  |  |  |  |
|                      |                                                                            | routage classiques, notamment la<br>traduction d'adresses réseau                                                                                              |  |  |  |  |  |  |
|                      |                                                                            |                                                                                                    |  |  |  |  |  |  |

#### SERVEUR DE DESTINATION Windows-Server.IngeniousTech.lan

>

 $\wedge$ 

≣

Annuler

Cette page présente les serveurs qui exécutent Windows Server 2012 et qui ont été ajoutés à l'aide de la commande Ajouter des serveurs dans le Gestionnaire de serveur. Les serveurs hors ligne et les serveurs nouvellement ajoutés dont la collection de données est toujours incomplète ne sont pas répertoriés.

ш

Système d'exploitation

Microsoft Version d'évaluation de Windows

| < Précédent | Suivant > | Installer | Annule |
|-------------|-----------|-----------|--------|

### DNS :

# Cocher 'Serveur DNS' et 'Installer' Ordinateur>Gérer>Rôles>Ajouter des rôles>Serveur DNS>Installation basique

| Sélectionner | le serveur de | destination |
|--------------|---------------|-------------|
|              |               |             |

Filtre : Nom

Windo

<

Sélectionner des rôles de serveurs

1 ordinateur(s) trouvé(s)

Avant de commencer Type d'installation

Sélection du serveur Rôles de serveurs

Fonctionnalités

**PROJET EVOLUTION** 

Adresse IP

192.168.1.1

Sélectionner un serveur du pool de serveurs

O Sélectionner un disque dur virtuel

Pool de serveurs

Sélectionnez le serveur ou le disque dur virtuel sur lequel installer des rôles et des fonctionnalités.

SERVEUR DE DESTINATION Windows-Server.IngeniousTech.lan

|                                    | < Précédent Suivant > | Installer |
|------------------------------------|-----------------------|-----------|
| Redémarrer la machine une fois l'i | nstallation faite.    |           |

### Configuration :

Démarrer>Outils d'administrations>DNS>Zones de recherche direct (clic droit dessus)>Nouvelle zone>Zone principale>Vers tous les domaines.

| Fichier Action Affichage ?                                                                                                    |                            |                                 |               |             |                 |
|----------------------------------------------------------------------------------------------------|----------------------------|---------------------------------|---------------|-------------|-----------------|
| 🗢 🔿 🔁 🔜 🙆 📾                                                                                                    |                            |                                 |               |             |                 |
| 🚊 DNS                                                                                                    | Nom                        | Туре                            | État          | État DNSSEC | Maître des clés |
| Mindows-Server.IngeniousTech.lan                                                                                                    | 🛐 _msdcs.IngeniousTech.lan | Serveur principal intégré à Act | En cours d'ex | Non signé   |                 |
| Journaux globaux                                                                                                    | 📑 IngeniousTech.lan        | Serveur principal intégré à Act | En cours d'ex | Non signé   |                 |
| Zones de recherche directes                                                                                                    |                            |                                 |               |             |                 |
| ▷ Cartering and a state of the state of the state of |                            |                                 |               |             |                 |
| ▷ IngeniousTe Affichage                                                                                                    | •                          |                                 |               |             |                 |
| Zones de rechei                                                                                                    |                            |                                 |               |             |                 |
| Points d'approb Actualiser                                                                                                    |                            |                                 |               |             |                 |
| Redirecteurs co Exporter la liste                                                                                                    |                            |                                 |               |             |                 |
| Aide                                                                                                    |                            |                                 |               |             |                 |

DNS>IngeniousTech.lan>Serveur principale Active Directory créer et en cours d'utilisation.

Exactement même manipulation pour : « Zone inversée » : Serveur principal inversée Active Directory créer et en cours d'utilisation.

Toujours dans : serveur DNS : Zone de recherche direct (clic droit)>Nouvelle Hôtes A ou AAAA(A=ipV4 / AAAA=ipV6, dans notre cas, A).

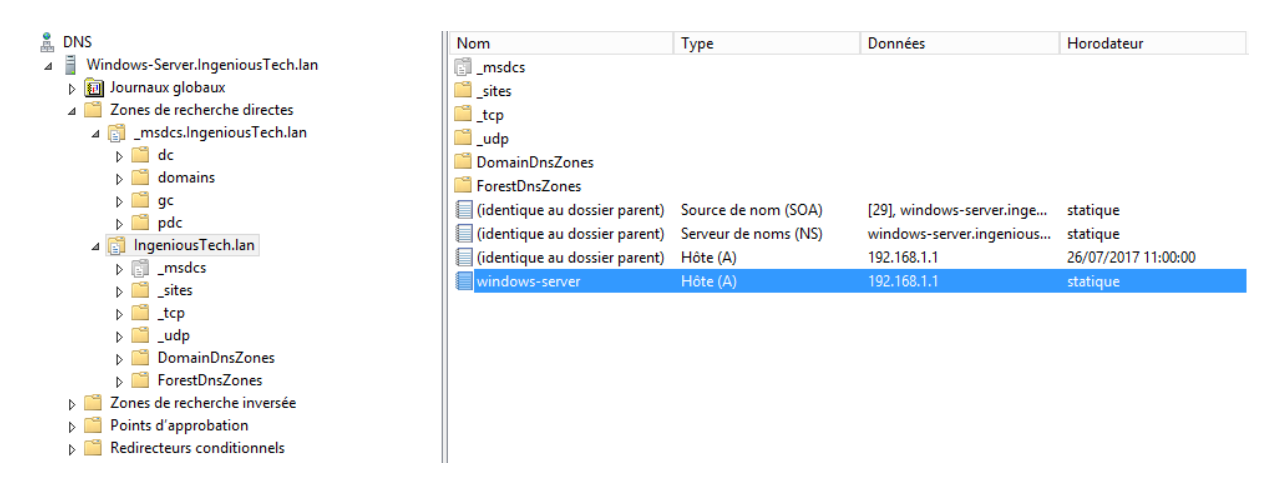

# Redémarrer la machine.

Vérifier qu'il n'y ait aucune erreur dans : Ordinateur>Gérer>Rôles>Serveur DNS.

| 6 | DNS                                                           | 1 |                                                 |                            |                       |                                |                                  |
|---|---------------------------------------------------------------|---|-------------------------------------------------|----------------------------|-----------------------|--------------------------------|----------------------------------|
| • | Facilité de gestion<br>Événements<br>Services<br>Performances |   | SERVICES<br>Tous les services   1 au<br>Filtrer | u total                    | <b>م</b> (ii) •       | (€) ▼                          |                                  |
|   | Résultats BPA                                                 |   | Nom du serveur<br>WINDOWS-SERVER                | Nom complet<br>Serveur DNS | Nom du service<br>DNS | Statut<br>En cours d'exécution | Type de démarrage<br>Automatique |

#### Services d'impression :

Même manipulation, cocher 'Services d'impression' puis 'Serveur d'impression' et installer

Ordinateur>Gérer>Rôles>Ajouter des rôles>Services d'impression>Serveur d'impression>Installation

| Sélectionner des     | rôles de serveurs                                                   | SERVEUR DE DESTINATION<br>Windows-Server.IngeniousTech.lan              |
|----------------------|---------------------------------------------------------------------|-------------------------------------------------------------------------|
| Avant de commencer   | Sélectionnez un ou plusieurs rôles à installer sur le serveur sélec | tionné.                                                                 |
| Type d'installation  | Rôles                                                               | Description                                                             |
| Sélection du serveur | Services AD DS (Installé)                                           | Le rôle Services d'impression et de<br>numérication de document vous    |
| Roles de serveurs    | Services AD FS (Active Directory Federation Services)               | permet de centraliser les tâches de                                     |
| Fonctionnalites      | Services AD LDS (Active Directory Lightweight Directo               | gestion du serveur d'impression et                                      |
| Confirmation         | Services AD RMS (Active Directory Rights Manageme                   | des imprimantes reseau. Avec ce<br>rôle, vous pouvez aussi recevoir des |
| Résultats            | Services Bureau à distance                                          | documents numérisés à partir de                                         |
|                      | Services d'activation en volume                                     | scanneurs réseau et router les                                          |
|                      | Services d'impression et de numérisation de documer                 | documents vers une ressource                                            |
|                      | Serveur d'impression (Installé)                                     | Windows SharePoint Services ou                                          |
|                      | Impression Internet                                                 | vers des adresses de messagerie.                                        |
|                      | Serveur de numérisation distribuée                                  |                                                                         |
|                      | Service LPD                                                         |                                                                         |
|                      | Services de certificats Active Directory                            |                                                                         |
|                      | Services de déploiement Windows                                     |                                                                         |
|                      | Services de fichiers et de stockage (3 sur 12 installé(s)           |                                                                         |
|                      |                                                                     |                                                                         |
|                      |                                                                     |                                                                         |
|                      |                                                                     |                                                                         |
|                      | < Précédent Suivant                                                 | t > Installer Annuler                                                   |

# Redémarrer la machine une fois l'installation faite.

| SERVICES<br>Tous les services   1 a | u total               |                |                      |                   |
|-------------------------------------|-----------------------|----------------|----------------------|-------------------|
| Filtrer                             | م                     | •              | •                    |                   |
| Nom du serveur                      | Nom complet           | Nom du service | Statut               | Type de démarrage |
| WINDOWS-SERVER                      | Spouleur d'impression | Spooler        | En cours d'exécution | Automatique       |

### Configuration :

| Hicrosoft XPS Document Writer | Prêt | 0 | Windows-Serv | Microsoft XPS Document Writer v4 | 6.3.9600.16384 | Type 4 - Mode utilisateur |
|-------------------------------|------|---|--------------|----------------------------------|----------------|---------------------------|
| 🖷 Print Administratif         | Prêt | 0 | Windows-Serv | Microsoft XPS Document Writer v4 | 6.3.9600.16384 | Type 4 - Mode utilisateur |
| 🖶 Print Direction             | Prêt | 0 | Windows-Serv | Microsoft XPS Document Writer v4 | 6.3.9600.16384 | Type 4 - Mode utilisateur |
| 🛲 Print Informatique          | Prêt | 0 | Windows-Serv | Microsoft XPS Document Writer v4 | 6.3.9600.16384 | Type 4 - Mode utilisateur |
| 🖷 Print Libre                 | Prêt | 0 | Windows-Serv | Microsoft XPS Document Writer v4 | 6.3.9600.16384 | Type 4 - Mode utilisateur |
| 🖷 Print Produit A             | Prêt | 0 | Windows-Serv | Microsoft XPS Document Writer v4 | 6.3.9600.16384 | Type 4 - Mode utilisateur |
| 🖷 Print Produit B             | Prêt | 0 | Windows-Serv | Microsoft XPS Document Writer v4 | 6.3.9600.16384 | Type 4 - Mode utilisateur |
| 🖷 Print SAV                   | Prêt | 0 | Windows-Serv | Microsoft XPS Document Writer v4 | 6.3.9600.16384 | Type 4 - Mode utilisateur |

# Redémarrer la machine.

Vérifier qu'il n'y ait aucune erreur dans : Ordinateur>Gérer>Rôles>Services d'impression

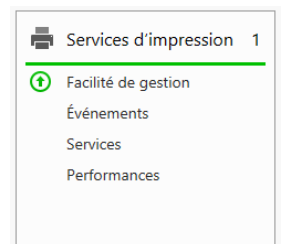

Nous avons mis à disposition de chaque service une imprimante propre à celui-ci sécurisé et répondant au critère du cahier des charges (restrictions) et une supplémentaire pour le 'pole Direction'.

Nous réaliserons une sauvegarde de toutes les imprimantes paramétrées pour une sécurité.

Pour ce faire, un fichier d'impression disponible depuis le gestionnaire de serveur est nécessaire.

#### Services de fichier et de stockage

Même manipulation, cocher 'Services de fichiers et iSCSI' puis 'Serveur de fichiers' puis 'Gestionnaire de ressources' puis 'Services de stockage' et installer

Ordinateur>Gérer>Rôles>Ajouter des rôles>Services de fichiers iSCSI>Serveur de fichiers>Gestionnaire de ressources>Services de stockage>Installer

### Sélectionner des rôles de serveurs

SERVEUR DE DESTINATION Windows-Server.IngeniousTech.lan

| Avant de commencer   | Sélectionnez un ou plusieurs rôles à installer sur le serveur séle | ctionné.                                                                  |
|----------------------|--------------------------------------------------------------------|---------------------------------------------------------------------------|
| Type d'installation  | Rôles                                                              | Description                                                               |
| Sélection du serveur | Services de fichiers et de stockage (3 sur 12 installé(s)          | Les services iSCSI et de fichiers                                         |
| Rôles de serveurs    | Services de fichiers et iSCSI (2 sur 11 installé(s))               | contiennent des technologies pour<br>faciliter la gestion des serveurs de |
| Fonctionnalités      | Serveur de fichiers (Installé)                                     | fichiers et du stockage, réduire la                                       |
| Confirmation         | BranchCache pour fichiers réseau                                   | consommation d'espace disque,                                             |
| Résultats            | Déduplication des données                                          | cache dans les succursales, déplacer                                      |
|                      | Dossiers de travail                                                | ou basculer un partage de fichiers                                        |
|                      | Espaces de noms DFS                                                | sur un autre nœud de cluster et                                           |
|                      | Fournisseur de stockage cible iSCSI (fournisseu                    | protocole NFS.                                                            |
|                      | Gestionnaire de ressources du serveur de fichie                    |                                                                           |
|                      | Réplication DFS                                                    |                                                                           |
|                      | Serveur cible iSCSI                                                |                                                                           |
|                      | Serveur pour NFS                                                   |                                                                           |
|                      | Service Agent VSS du serveur de fichiers                           |                                                                           |
|                      | Services de stockage (Installé)                                    |                                                                           |
|                      |                                                                    |                                                                           |
|                      |                                                                    |                                                                           |
|                      | < Précédent Suivan                                                 | t > Installer Annuler                                                     |

# Redémarrer la machine une fois l'installation faite.

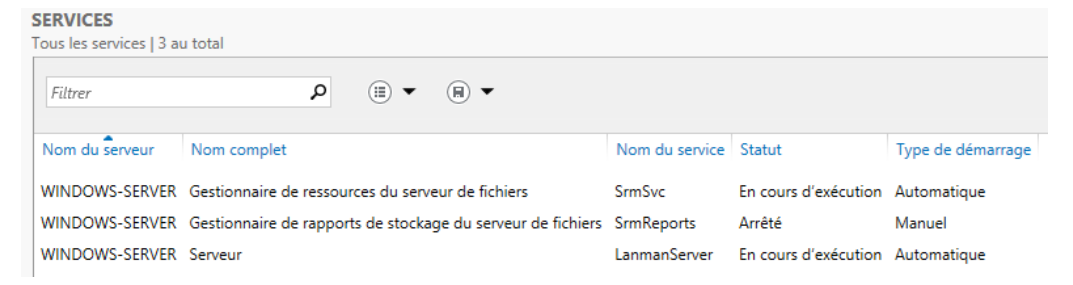

| DDC | 1000 | E \ / |    | 1.177.1 | ON |
|-----|------|-------|----|---------|----|
| PRC | JEL  | EV    | UL | UH      | UN |

|--|

### Active Directory

Même manipulation, cocher 'Services AD DS' et installer

Ordinateur>Gérer>Rôles>Ajouter des rôles>Services AD DS

# Sélectionner des rôles de serveurs

SERVEUR DE DESTINATION Windows-Server.IngeniousTech.lan

| Avant de commencer   | Sélectionnez un ou plusieurs rôles à installer sur le serveur sélec | tionné.                                                           |  |  |  |
|----------------------|---------------------------------------------------------------------|-------------------------------------------------------------------|--|--|--|
| Type d'installation  | Rôles Description                                                   |                                                                   |  |  |  |
| Sélection du serveur |                                                                     | L'accès à distance fournit une                                    |  |  |  |
| Rôles de serveurs    | Serveur DNS (Installé)                                              | connectivité transparente via                                     |  |  |  |
| Fonctionnalités      | Serveur Web (IIS)                                                   | DirectAccess, les réseaux VPN et                                  |  |  |  |
| Confirmation         | ✓ Services AD DS (Installé)                                         | DirectAccess fournit une                                          |  |  |  |
|                      | Services AD FS (Active Directory Federation Service)                | expérience de connectivité                                        |  |  |  |
| Resultats            | Services AD LDS (Active Directory Lightweight Dire                  | permanente et gérée en continu.                                   |  |  |  |
|                      | Services AD RMS (Active Directory Rights Manage                     | (RAS) fournit des services VPN                                    |  |  |  |
|                      | Services Bureau à distance                                          | classiques, notamment une                                         |  |  |  |
|                      | Services d'activation en volume                                     | connectivité de site à site (filiale                              |  |  |  |
|                      | Services d'impression et de numérisation de docu =                  | ou nuage). Le proxy d'application<br>Web permet la publication de |  |  |  |
|                      | Services de certificats Active Directory                            | certaines applications HTTP et                                    |  |  |  |
|                      | Services de déploiement Windows                                     | HTTPS spécifiques de votre                                        |  |  |  |
|                      | Services de fichiers et de stockage (3 sur 12 install               | réseau d'entreprise à destination                                 |  |  |  |
|                      | Services de stratégie et d'accès réseau                             | réseau d'entreprise. Le routage                                   |  |  |  |
|                      | Services WSUS (Windows Server Update Services)                      | fournit des fonctionnalités de                                    |  |  |  |
|                      | < III >                                                             | routage classiques, notamment la                                  |  |  |  |
|                      |                                                                     | name onn namestes researt                                         |  |  |  |
|                      | < Précédent Suivant                                                 | > Installer Annuler                                               |  |  |  |

# Redémarrer la machine.

Vérifier qu'il n'y ait aucune erreur dans : Ordinateur>Gérer>Rôles>Services AD DS

### Arborescence IngeniousTech\*

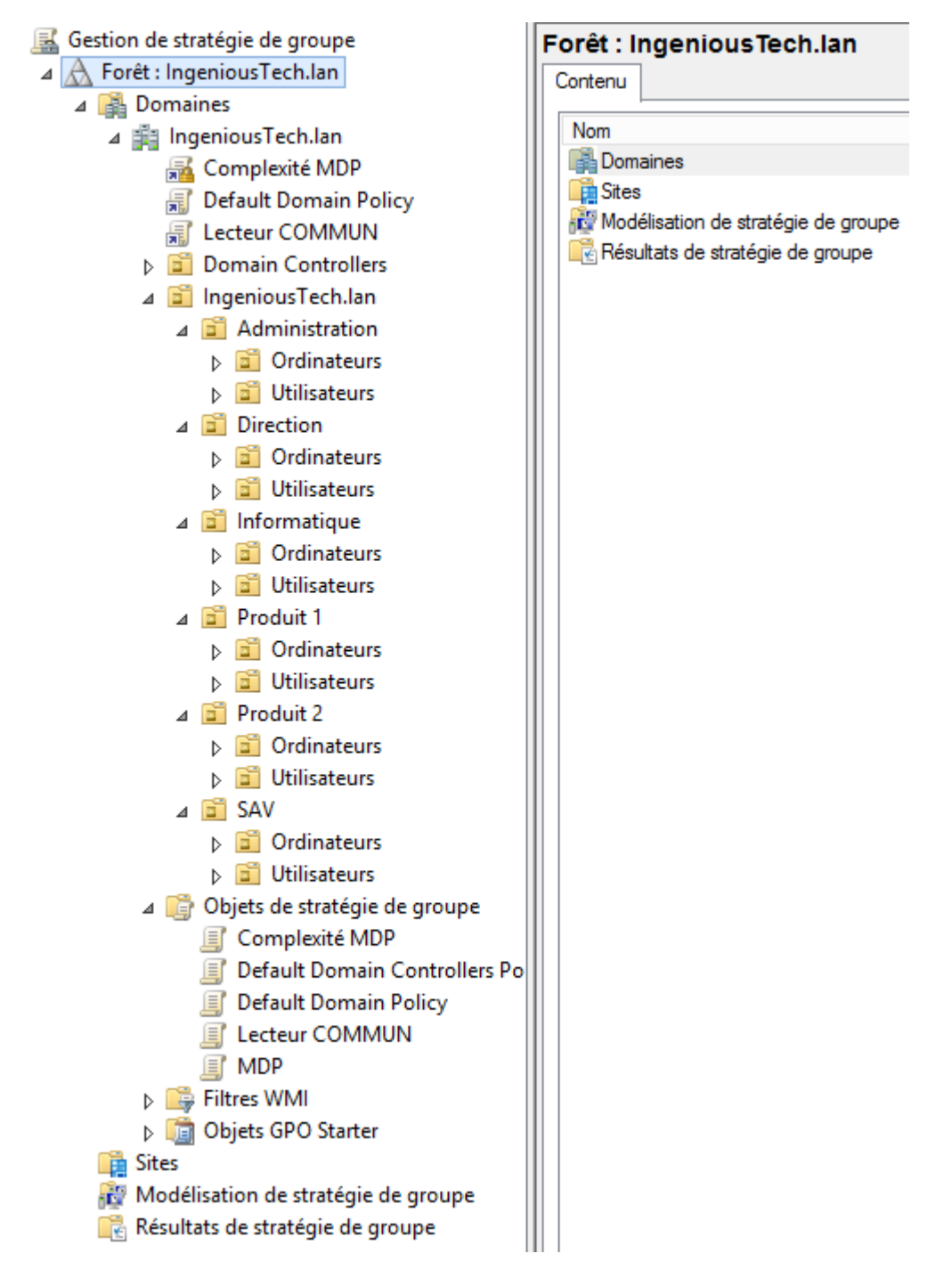

Notre base de données Active Directory synchronise et regroupe toutes les informations concernant l'Arborescence de l'entreprise. Nous avons créé une unité d'organisation propre à chaque service que nous avons implémenté par les utilisateurs et les ordinateurs, via un script powershell et une fichier .CSV

### <u>GPO:</u>

Suivant le cahier des charges, selon les besoins, nous avons mis en place plusieurs GPO répondant à la stratégie de sécurité :

| Complexité MDP                                                    |       |  |  |  |  |  |  |
|-------------------------------------------------------------------|-------|--|--|--|--|--|--|
| Étendue Détails Paramètres Délégation État                        |       |  |  |  |  |  |  |
|                                                                   |       |  |  |  |  |  |  |
| Complexité MDP                                                    |       |  |  |  |  |  |  |
| Données recueillies le : 27/07/2017 15:02:20                      |       |  |  |  |  |  |  |
|                                                                   |       |  |  |  |  |  |  |
|                                                                   |       |  |  |  |  |  |  |
| Stratégies                                                        |       |  |  |  |  |  |  |
| Paramètres Windows                                                |       |  |  |  |  |  |  |
| Paramètres de sécurité                                            |       |  |  |  |  |  |  |
| Stratégies de comptes/Stratégie de mot de passe                   |       |  |  |  |  |  |  |
| Stratégie Paramètre                                               |       |  |  |  |  |  |  |
| Le mot de passe doit respecter des exigences de complexité Activé |       |  |  |  |  |  |  |
| Longueur minimale du not de passe 8 caract                        | rères |  |  |  |  |  |  |
|                                                                   | 0.00  |  |  |  |  |  |  |
| Configuration utilisateur (activée)                               |       |  |  |  |  |  |  |
| Conferential Affection (a field)                                  |       |  |  |  |  |  |  |
| Configuration utilisateur (activee)                               |       |  |  |  |  |  |  |

Complexité des Mots de passe,

Une stratégie de mot de passe plus stricte et donc plus sécurisée. Depuis 'stratégies de groupes', nous pouvons paramétrer selon les besoins la politique des mots de passe, c'est-à-dire que le mot de passe de l'utilisateur devra répondre à deux critères importants : Le mot de passe doit répondre aux exigences de complexité (un caractère spécial, des caractères alphanumériques) et minimum 8 caractères et le mot de passe sera à modifier tous les 90jours.

Si les exigences de complexités ne sont pas respectées, l'utilisateur sera averti par un message lui indiquant qu'il doit changer de mot passe pour correspondre a nos impératifs voici les principales raisons qui justifient la mise en place d'une bonne sécurité au sein de notre infrastructure informatique : pertes des données, clef usb ou matériel non répertorié (pouvant véroler un ordinateur)

### Quota disque partages

Touche Windows>Gestionnaire de ressources du serveur de fichiers>Créer un quota

| Créer un qu                                                                                                    | iota 🛛 🗙                                                                                                    | Proprie                                                                                                    | étés de quota de C                                                                        | C:\Partages                                                        | x                             |
|----------------------------------------------------------------------------------------------------|----------------------------------------------------------------------------------------------------|----------------------------------------------------------------------------------------------------|-------------------------------------------------------------------------------------------|--------------------------------------------------------------------|-------------------------------|
| Chemin d'accès du guota :                                                                                                    |                                                                                                    | Copier les propriétés du modèle de                                                                                                    | e quota (facultatif) :                                                                    |                                                                    | Conier                        |
|                                                                                                    | Parcourir                                                                                                    |                                                                                                    |                                                                                           | *                                                                  | Copier                        |
| <ul> <li>Créer un quota sur le chemin d'accès</li> </ul>                                                                                                    |                                                                                                    | Chemin d'accès du quota :                                                                                                    |                                                                                           |                                                                    |                               |
| <ul> <li>Appliquer automatiquement le modèle et o sous-dossiers existants et nouveaux</li> <li>Propriétés de quota</li> <li>Vous pouvez utiliser les propriétés d'un moc propriétés de quota personnalisées.</li> <li>Comment voulez-vous configurer les propriétés de ce modèle</li> <li>Limite de 100 Mo</li> <li>Définir des propriétés de quota personnalisées</li> <li>Résumé des propriétés de quota :</li> <li> <ul> <li>Propriétés des propriétés de quota :</li> <li> <ul> <li>Modèle source : Limite de 100</li> <li></li></ul></li></ul></li></ul> | créer des quotas sur les<br>dèle de quota ou définir des<br>ités de quota ?<br>de quota (recommandé) :                                                                                                    | C:Partages Description (facultatif) : Quota Limite d'espace Limite : 5.000 Go Quota inconditionnel : emp Quota conditionnel : emp Quota conditionnel : autors Seuils de notification Seuil Avertissement (85 %) Ajouter Désactiver le quota | Echer les utilisateurs de dé     écher les utilisateurs à dépass     Adresse d Journal de | épasser la limite<br>ser la limite (utilisé pour l<br>Commande Rap | 'analyse)<br>ports<br>Annuler |
| The Continent aire de ressources du serveur                                                                                                    |                                                                                                    |                                                                                                    |                                                                                           |                                                                    |                               |
| Gestion de quota                                                                                                    | Filtre Afficher tout : 1 éléments                                                                                                    |                                                                                                    |                                                                                           |                                                                    |                               |
| 🙀 Quotas                                                                                                    | Chemin d'accès du quota                                                                                                    |                                                                                                    | % utilisé                                                                                 | Limite                                                             | Type de qu                    |
| Modèles de quotas                                                                                                    | Modèle source : Quotas Di                                                                                                    | isques (1 élément)                                                                                                    |                                                                                           |                                                                    |                               |
| ⊿ Sestion du filtrage de fichiers Intres de fichiers                                                                                                    | 👸 C:\Partages                                                                                                    |                                                                                                    | 0%                                                                                        | 5,00 Go                                                            | Incondition                   |
| <ul> <li>Modèles de filtres de fichiers</li> <li>Groupes de fichiers</li> <li>Gestion des rapports de stockage</li> <li>Gestion de la classification</li> <li>Propriétés de classification</li> <li>Règles de classification</li> <li>Tâches de gestion de fichiers</li> </ul>                                                                                                    | Détails du quota : C:\Partages     Unite : 5,00 Go (Incondition     Utilisation : 7,00 Ko (0%     Disponible : 5,00 Go     Détails du volume : C:         Capacité : 200 Go         Allocation de quota incondit         Disponible : 190 Go | nnel)<br>i) Utilisation maximale : 7,00 Ko<br>i)<br>tionnel : 5,00 Go (2 %)                                                                                                    | (0%) Heure d'activité i                                                                   | maximale : 05/07/2                                                 | 017 16:33:25.                 |

Un quotas disques pour les partages a été créé, limité en espace, ce quota empêche les utilisateurs de dépasser la limite, et a 85% d'espace utilisé un avertissement sera envoyé à l'administrateur réseau.

| Lecteur COMMUN                                                                                       |                                                         |
|----------------------------------------------------------------------------------------------------|---------------------------------------------------------|
| Étendue Détails Paramètres Délégation État                                                           |                                                         |
|                                                                                                    |                                                         |
| Deprés motivilles la 27/07/2017 15:04:40                                                             |                                                         |
| Configuration ordinateur (activée)                                                                   |                                                         |
| A vy n naromètre n'art défini                                                                        |                                                         |
|                                                                                                    |                                                         |
| Configuration utilisateur (activee)                                                                  |                                                         |
| Preterences                                                                                          |                                                         |
|                                                                                                    |                                                         |
| Mappages de lecteurs                                                                                 |                                                         |
| Mappage de lecteur (lecteur : l)                                                                     |                                                         |
| 1: (ordre : 6)                                                                                       |                                                         |
| Général                                                                                              |                                                         |
| Action                                                                                               | Créer                                                   |
| Propriétés                                                                                           |                                                         |
| Lettre US (215.9 x 279.4 mm)                                                                         |                                                         |
| Emplacement                                                                                          | \\Windows-Server\partages\informatique\%usemame%        |
| Reconnecter                                                                                          | Activé                                                  |
| Intituler                                                                                            | partage informatique                                    |
| Utiliser le premier disponible                                                                       | Désactivé                                               |
| Masquer/Afficher ce lecteur                                                                          | Afficher                                                |
| Masquer/Afficher les lecteurs                                                                        | Afficher                                                |
|                                                                                                    |                                                         |
| Commun                                                                                               |                                                         |
| Options                                                                                              |                                                         |
| Interrompre le traitement des éléments sur cette extension si une erreur se produit sur cet élément  | Non                                                     |
| Exécuter dans le contexte de sécurité de l'utilisateur connecté (option de la stratégie utilisateur) | Non                                                     |
| Supprimer cet élément lorsqu'il n'est plus appliqué                                                  | Non                                                     |
| Appliquer une fois et ne pas réappliquer                                                             | Non                                                     |
|                                                                                                    |                                                         |
| I: (ordre : 5)                                                                                       |                                                         |
| Général                                                                                              |                                                         |
| Action                                                                                               | Créer                                                   |
| I uttre IIS (215.9 v 279.4 mm)                                                                       |                                                         |
| Employment                                                                                           | '<br>\\Windowe-Server\partages\administration\%usemame% |
| Bospander                                                                                            | Antivá                                                  |
|                                                                                                    | Active                                                  |
|                                                                                                    | partage administration                                  |
| Utiliser le premier disponible                                                                       | Desactive                                               |
| Masquer/Atticher ce lecteur                                                                          | Atticher                                                |
| Masquer/Afficher les lecteurs                                                                        | Afficher                                                |
| Commun                                                                                               |                                                         |
| Options                                                                                              |                                                         |
| Interrompre le traitement des éléments sur cette extension si une erreur se produit sur cet élément  | Non                                                     |
| Exécuter dans le contexte de sécurité de l'utilisateur connecté (option de la stratégie utilisateur) | Non                                                     |
| Supprimer cet élément lorsau il n'est plus appliaué                                                  | Non                                                     |
| Appliquer une fais et ne pas réambiguer                                                              | Non                                                     |
|                                                                                                    | 11011                                                   |

Gestions des lecteurs communs,

Des lecteurs communs propres à chaque service on était créé, cette GPO permet la gestion de ses lecteurs, nous avons défini l'accès (lecture, écriture, exécution) de chaque lecteur selon le lecteur et le service qui peut y avoir accès (une personne du service SAV n'aura uniquement les droits sur le lecteur de son service et uniquement celui-ci, empêchant l'accès ou toute autre action sur les autres lecteurs)

#### Scripting :

Nous avons utilisé un script powershell (via powershell ISE) pour la création des utilisateurs, celui-ci fonctionne via un fichier .CSV regroupant tous les utilisateurs avec leurs différentes valeurs (services, localisation, nom, prénom, nom complet, nom de connexion, nom de l'objet dans l'AD, mot de passe et sont emplacements. De plus, le fichier CSV nous as aussi permis d'implémenté la base de données ACCES.

| ſ | ScriptAD.                                                      | psi x                                                                                                    |
|---|----------------------------------------------------------------|----------------------------------------------------------------------------------------------------|
|   | 1 Imp                                                          | sort-module ActiveDirectory                                                                                                    |
| I | 2<br>3 #Im<br>4 \$ut                                           | nportation du fichier CSV avec les utilisateur.<br>ils = Import-Csv -delimiter ";" -path ".\utilisateurs.csv"                                                                                                    |
|   | 6 #Bo                                                          | oucle des ABIAGments.                                                                                                    |
|   | 7 For                                                          | each (Sutil in Sutils)                                                                                                    |
|   | 9                                                              | #DAGclaration des variables                                                                                                    |
|   | 10<br>11<br>12<br>13<br>14<br>15<br>16<br>17<br>18<br>19<br>20 | Service-Sutil.Service #Service de la personne.<br>Spass-Sutil.MOP #MOP de l'utilisateur<br>Snom-Sutil.Nem #Nom<br>Sprenom-Sutil.Prenom #PrABnom<br>Signalpamae-Sutil.Service.outhate #Nom de connetton<br>Slogin-Sutil.samaccountname #Nom de connetton<br>Snombjet-Snowr "soprenom #Nom de l'objet dans l'AD<br>Sou-"Utilisateur.OU-Stervice.OU-S_IngeniousTech.lm.DC=lam" |
|   | 21<br>22                                                       | New-AdUser -Name Snomobjet -Surname Snom -GivenName Sprenom -DisplayName Sdisplayname -SamAccountName Slogin -AccountPassword (ConvertTo-SecureString Spass -AsPlainText -For)                                                                                                    |

|    |      | _                 | -              | -                   |               | _         | -                       |                 |
|----|------|-------------------|----------------|---------------------|---------------|-----------|-------------------------|-----------------|
|    | A    | В                 | C              | D                   | E             | F         | G                       | Н               |
| 1  | ID . | Nom               | Prenom         | Localisation        | Service       | MDP       | SAMAccountname          | tuliname        |
| 2  | 1    | DUFERME           | ROGER          | BATIMENT PRINCIPALE | Direction     | Gen-Tech  | duferme.roger           | duferme         |
| 3  | 2    | LESCAFETTE        | SANDRA         | BATIMENT PRINCIPALE | Direction     | Gen-Tech  | lescafette.sandra       | lescafette      |
| 4  | 3    | LASCOSTE          | CHARLES        | AILE OUEST          | Produit 1     | Gen-Tech  | lacoste.charles         | lacoste         |
| 5  | 4    | ISMAEL            | PAUL           | AILE EST            | Produit 2     | Gen-Tech  | ismael.paul             | ismael          |
| 6  | 5    | BAKALIOKO         | BABOU          | AILE OUEST          | Administratif | Gen-Tech  | bakalioko.babou         | bakalioko       |
| 7  | 6    | TENBOUKTI         | YANIS          | BATIMENT PRINCIPALE | SAV           | Gen-Tech  | tenboukti.yanis         | tenboukti       |
| 8  | 7    | JACQUE            | CAROLE         | BATIMENT PRINCIPALE | SAV           | Gen-Tech  | jacque.carole           | jacque          |
| 9  | 8    | DECLERCQ          | TIMOTHE        | AILE OUEST          | Informatique  | Gen-Tech  | declercg timothe        | declercq        |
| 10 | 9    | PAPIN             | VICTOR         | AILE OUEST          | Informatique  | Gen-Tech  | papin.victor            | papin           |
| 11 | 10   | FAURA             | VINCENT        | AILE OUEST          | Informatique  | Gen-Tech  | faura.vincent           | faura           |
| 12 | 11   | ALLON             | LEVY           | AILE EST            | Produit 1     | Gen-Tech  | allon.levv              | allon           |
| 13 | 12   | BACARD            | HUGO           | AILE EST            | Produit 1     | Gen-Tech  | bacard hugo             | bacard          |
| 14 | 13   | BAKER             | MATTHEW        | AILEEST             | Produit 1     | Gen-Tech  | baker matthew           | baker           |
| 15 | 14   | BALWE             | CHETAN         | AILE EST            | Produit 1     | Gen-Tech  | halwe chetan            | halwe           |
| 16 | 15   | RELAIR            |                |                     | Produit 1     | Gen-Tech  | helairluc               | helair          |
| 17 | 16   | BERKOVICH         |                |                     | Produit 1     | Gen-Tech1 | berkovich vladimir      | berkovich       |
| 10 | 17   | REDTDAND          | BENOIT         |                     | Produit 1     | Gon Toch1 | bortrand bonoit         | bortrand        |
| 10 | 19   |                   |                |                     | Produit 1     | Gen-Tech1 | bhowik proconiit        | bhowik          |
| 19 | 10   | BLOSSIED          | THOMAS         | AILE EST            | Produit 1     | Con Tach1 | bloosies themes         | bloopier        |
| 20 | 19   | POLIAVAD          |                | AILE EST            | Produit 1     | Gen-Tech1 | blossier.momas          | boussier        |
| 21 | 20   | DOUATAD           |                | AILE EST            | Produit 1     | Gen-Tech1 | bouayao.alexanore       | bouayau         |
| 22 | 21   | BUUSCAREN         | Elisabeth      | AILE EST            | Produit 1     | Gen-Tech1 | bouscaren.elisabeth     | bouscaren       |
| 23 | 22   | BRASCA            | RICCARDO       | AILE EST            | Produit 1     | Gen-lech1 | brasca.riccardo         | brasca          |
| 24 | 23   | BRIEND            | JEA            | AILE EST            | Produit 1     | Gen-lech1 | briend.jea              | briend          |
| 25 | 24   | BRUGALLE          | ERWAN          | AILE EST            | Produit 1     | Gen-lech1 | brugalle.erwan          | brugalle        |
| 26 | 25   | BYRON             | DYLAN          | AILE EST            | Produit 1     | Gen-lech1 | byron.dylan             | byron           |
| 27 | 26   | BYSZEWSKI         | Jakub          | AILE EST            | Produit 1     | Gen-lech1 | byszewski jakub         | byszewski       |
| 28 | 27   | CEBALLOS          | CESAR          | AILE EST            | Produit 1     | Gen-lech1 | ceballos.cesar          | ceballos        |
| 29 | 28   | CHAIZIDZAKIS      | ZOE            | AILE EST            | Produit 1     | Gen-lech1 | chatzidzakis.zoe        | chatzidkis      |
| 30 | 29   | CHEN              | KE             | AILE EST            | Produit 1     | Employe   | Gen-lech1               | chen.ke         |
| 31 | 30   | CHEN              | MIAOFEN        | AILE EST            | Produit 1     | Gen-lech1 | chen.miaoten            | chen            |
| 32 | 31   | CHRISTENSEN       | CHRISTIAN      | AILE EST            | Produit 1     | Gen-Tech1 | christensen christian   | christensen     |
| 33 | 32   | CHRISTIE          | AARON          | AILE EST            | Produit 1     | Gen-lech1 | christie.aron           | christie        |
| 34 | 33   | COTTERIL          | ETHAN          | AILE EST            | Produit 1     | Gen-lech1 | cotterie.ethan          | cotterie        |
| 35 | 34   | CUETO             | MARIA ANGELICA | AILE EST            | Produit 1     | Gen-Tech1 | cueto mariaangelica     | cueto           |
| 36 | 35   | CUNNIGHAM         | CLIFTON        | AILE EST            | Produit 1     | Gen-Tech1 | cunnigham.clifton       | cunnigham       |
| 37 | 36   | DEL BLANCO MRANAA | JESUS M.       | AILE EST            | Produit 1     | Gen-lech1 | delblancomranaa.jesus   | delblancomranaa |
| 38 | 37   | DELLO STRITTO     | PIETRO         | AILE EST            | Produit 1     | Gen-Tech1 | dellostritto pietro     | dellostritto    |
| 39 | 38   | DISEGNI           | DANIEL         | AILE EST            | Produit 1     | Gen-Tech1 | disegni.daniel          | disegni         |
| 40 | 39   | DOCAMPO           | Roi            | AILE EST            | Produit 1     | Gen-lech1 | docampo.roi             | docampo         |
| 41 | 40   | DOSPINESCU        | GABRIEL        | AILE EST            | Produit 1     | Gen-Tech1 | dosprinescu.gabriel     | dosprinescu     |
| 42 | 41   | DUCROS            | ANTOINE        | BATIMENT PRINCIPALE | Produit 1     | Gen-lech1 | ducros.antoine          | ducros          |
| 43 | 42   | ERIKSSON          | DENNIS         | BATIMENT PRINCIPALE | Produit 1     | Gen-lech1 | eriksson.dennis         | eriksson        |
| 44 | 43   | FANTINI           | LORENZO        | BATIMENT PRINCIPALE | Produit 1     | Gen-Tech1 | fantini.lorenzo         | fantini         |
| 45 | 44   | FARANG-HARIRI     | BANAFSHEH      | BATIMENT PRINCIPALE | Produit 1     | Gen-Tech1 | fargueshariri.banafsheh | fargueshariri   |
| 46 | 45   | FARGUES           | LAURENT        | BATIMENT PRINCIPALE | Produit 1     | Gen-Tech1 | fargues.laurent         | fargues         |
| 47 | 46   | FAVRE             | CHARLES        | BATIMENT PRINCIPALE | Produit 1     | Gen-Tech1 | favre.charles           | favre           |
| 48 | 47   | FEHM              | ARNO           | BATIMENT PRINCIPALE | Produit 1     | Gen-Tech1 | fehm.arno               | fehm            |
| 49 | 48   | FORNASIERO        | ANTONGIULIO    | BATIMENT PRINCIPALE | Produit 1     | Gen-Tech1 | fornasiero.antongiulio  | fornasiero      |
| 50 | 49   | GARAY-LOPEZ       | CHRISTIAN      | BATIMENT PRINCIPALE | Produit 1     | Gen-Tech1 | garcia.luis             | garcia          |
| 51 | 50   | GARCIA            | LUIS           | BATIMENT PRINCIPALE | Produit 1     | Gen-Tech1 | garcia.luis             | garcia          |
| 52 | 51   | GHADERNEZHAD      | ZANIAR         | AILE OUEST          | Produit 2     | Gen-Tech1 | ghadernezhad.zaniar     | zaniar          |
| 53 | 52   | GILES FLORES      | arturo         | AILE OUEST          | Produit 2     | Gen-Tech1 | guilesflores.arturo     | guilesflores    |
| 54 | 53   | GISMATULLIN       | JAKUB          | AILE OUEST          | Produit 2     | Gen-Tech1 | gismatullin.jakub       | gismatullin     |
| 55 | 54   | GONZALES          | PEDRO          | AILE OUEST          | Produit 2     | Gen-Tech1 | gonzales.pedro          | gonzales        |
| 56 | 55   | GUBLER            | WALTER         | AILE OUEST          | Produit 2     | Gen-Tech1 | gubler.walter           | gubler          |
| 57 | 66   | HARICH            | MATHIAS        | ALLE OLIEST         | Droduit 2     | Con Toch1 | hobich mothing          | habich          |

| 🔺 Centre d'adminis <           | Users                                                                                                    |             |                                                                    |
|--------------------------------|----------------------------------------------------------------------------------------------------|-------------|--------------------------------------------------------------------|
| E                              | Filtrer                                                                                                    |             |                                                                    |
| Vue d'ensemble                 |                                                                                                    |             |                                                                    |
| 📋 IngeniousTech (local)        | Nom                                                                                                    | Туре        | Description                                                        |
| Users                          | 🝰 Groupe de réplication dont le mot de passe RODC est autorisé                                                                                                    | Groupe      | Les mots de passe des membres de ce groupe peuvent être répli      |
| \Password Settings Contai      | 🔹 Groupe de réplication dont le mot de passe RODC est refusé                                                                                                    | Groupe      | Les mots de passe des membres de ce groupe ne peuvent pas êtr      |
| 📰 Contrôle d'accès dynamique 🕨 | Éditeurs de certificats                                                                                                    | Groupe      | Les membres de ce groupe ont l'autorisation de publier des certifi |
| Authentification               | 🚣 DnsAdmins                                                                                                    | Groupe      | Groupe des administrateurs DNS                                     |
| O Reshareha alahala            | Lange Description Description Descripti Description Description Description Description Description De | Groupe      | Les clients DNS qui sont autorisés à effectuer des mises à jour dy |
| > Recherche globale            | 🔹 Invités du domaine                                                                                                    | Groupe      | Tous les invités du domaine                                        |
|                                | 🔹 Serveurs RAS et IAS                                                                                                    | Groupe      | Les serveurs de ce groupe peuvent accéder aux propriétés d'accè    |
|                                | 🛓 Utilisateurs du domaine                                                                                                    | Groupe      | Tous les utilisateurs du domaine                                   |
|                                | A Protected Users                                                                                                    | Groupe      | Les membres de ce groupe bénéficient de protections supplémen      |
|                                | 🔹 Ordinateurs du domaine                                                                                                    | Groupe      | Toutes les stations de travail et les serveurs joints au domaine   |
|                                | Propriétaires créateurs de la stratégie de groupe                                                                                                    | Groupe      | Les membres de ce groupe peuvent modifier la stratégie de grou     |
|                                | WinRMRemoteWMIUsers_                                                                                                    | Groupe      | Members of this group can access WMI resources over managem        |
|                                | 🔺 Administrateurs de l'entreprise                                                                                                    | Groupe      | Administrateurs désignés de l'entreprise                           |
|                                | 🔺 Administrateurs du schéma                                                                                                    | Groupe      | Administrateurs désignés du schéma                                 |
|                                | 🚣 Contrôleurs de domaine en lecture seule                                                                                                    | Groupe      | Les membres de ce groupe sont des contrôleurs de domaine en l      |
|                                | Access-Denied Assistance Users                                                                                                    | Groupe      | Members of this group are provided access-denied assistance wh     |
|                                | Les Contrôleurs de domaine clonables                                                                                                    | Groupe      | Les membres de ce groupe qui sont des contrôleurs de domaine       |
|                                | Le Contrôleurs de domaine d'entreprise en lecture seule                                                                                                    | Groupe      | Les membres de ce groupe sont des contrôleurs de domaine en l      |
|                                | 🔺 Admins du domaine                                                                                                    | Groupe      | Administrateurs désignés du domaine                                |
|                                | 🚣 Contrôleurs de domaine                                                                                                    | Groupe      | Tous les contrôleurs de domaine du domaine                         |
|                                | Administrateur                                                                                                    | Utilisateur | Compte d'utilisateur d'administration                              |

## Sauvegarde Windows

# Ordinateur>Gérer>Ajouter des fonctionnalités>Sauvegarde Windows serveur>Installer

| Fonctionnalités :                                                                                                    | Description :                                                                                                    |
|----------------------------------------------------------------------------------------------------|----------------------------------------------------------------------------------------------------|
| <ul> <li>Expérience audio-vidéo haute qualité Windows</li> <li>Expérience utilisateur</li> <li>Extension WinRM IIS</li> <li>Fonctionnalités de la Sauvegarde de Windows Server</li> <li>Sauvegarde de Windows Server</li> <li>Outils en ligne de commande</li> <li>Fonctionnalités du .NET Framework 3.5.1 (Installé)</li> <li>Gestion des stratégies de groupe (Installé)</li> <li>Gestionnaire de ressources système Windows</li> <li>Gestionnaire de stockage pour réseau SAN</li> <li>Kit d'administration de Connection Manager</li> <li>Message Queuing</li> <li>Moniteur de port LPR</li> <li>MPIO (Multipath I/O)</li> <li>Outils d'administration de serveur distant (Installé)</li> <li>Outils de migration de Windows Server</li> </ul> | Les <u>Outils en ligne de commande</u> pour<br>la Sauvegarde de Windows Server<br>permettent de créer et de gérer des<br>sauvegardes planifiées de ce serveur<br>à l'aide de scripts Windows<br>PowerShell. |
| Protocole de resolution de noms a nomologues                                                                                                    |                                                                                                    |
| Serveur iSNS (Internet Storage Name Server)                                                                                                    | -1                                                                                                    |
|                                                                                                    |                                                                                                    |

# Redémarrer la machine.

| Assistant Planification of                                                                                                    | le sauvegarde                                                                                                    | × |
|----------------------------------------------------------------------------------------------------|----------------------------------------------------------------------------------------------------|---|
| Mise en ro                                                                                                    | ute                                                                                                    |   |
| Mise en route<br>Sélectionner la configu<br>Spécifier l'heure de la s<br>Spécifier le type de de<br>Confirmation<br>Résumé                              | Vous pouvez utiliser cet Assistant pour configurer des sauvegardes exécutées à<br>intervalles réguliers.<br>Pour créer une planification de sauvegarde, vous devez tout d'abord décider des<br>points suivants :<br>- quoi sauvegarder (serveur entier, état du système, certains fichiers, dossiers<br>ou volumes) ;<br>- à quel moment et à quelle fréquence sauvegarder votre serveur ;<br>- où stocker les sauvegardes.<br>Cliquez sur Suivant pour continuer. |   |
|                                                                                                    | < Précédent Suivant > Terminer Annuler                                                                                                    |   |
| Quel type de configuration vou<br>Serveur entier (recommand<br>Je veux sauvegarder tout<br>serveur, ainsi que l'état du<br>Taille de la sauvegarde : 9, | ulez-vous planifier ?<br>lé)<br>es les données et les applications présentes sur le<br>u système.<br>92 Go                                                                                                    |   |

Personnalisé

Je veux choisir des volumes et des fichiers personnalisés pour la sauvegarde.

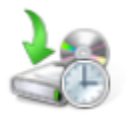

# Sélectionner les éléments à sauvegarder

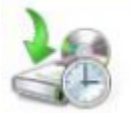

Spécifier l'heure de la sauvegarde

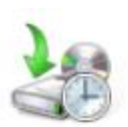

# Spécifier le type de destination

| Mise en route                                       | Où voulez-vous stocker les sauvegardes ?                                                                                                    |  |  |  |  |
|-----------------------------------------------------|----------------------------------------------------------------------------------------------------|--|--|--|--|
| Sélectionner la configu                             | Sauvegarder vers un disque dur dédié aux sauvegardes (recommandé)<br>Sélectionnez cette option pour stocker de la manière la plus sûre les<br>sauvegardes. Le disque dur utilisé sera formaté, puis utilisé uniquement pou<br>stocker les sauvegardes.                                                                                                  |  |  |  |  |
| Sélectionner les éléme<br>Spécifier l'heure de la s |                                                                                                    |  |  |  |  |
| Spécifier le type de de                             | C Sauvegarder vers un volume                                                                                                    |  |  |  |  |
| Spécifier le dossier par<br>Confirmation<br>Résumé  | Sélectionnez cette option si vous ne pouvez pas dédier tout un disque à la<br>sauvegarde. Notez que cette option peut réduire les performances du<br>volume de 200 pour cent durant le stockage des sauvegardes. Il est<br>recommandé de ne pas stocker d'autres données de serveur sur le même<br>volume.                                              |  |  |  |  |
|                                                     | Sauvegarder sur un dossier réseau partagé                                                                                                    |  |  |  |  |
|                                                     | Sélectionnez cette option uniquement si vous ne voulez pas stocker les<br>sauvegardes sur le serveur lui-même. Notez que vous ne disposerez que<br>d'une sauvegarde à la fois lorsque vous créez une nouvelle sauvegarde, ca<br>celle-ci remplace la précédente.<br><u>Choix d'un emplacement de stockage</u><br>< Précédent Suivant > Terminer Annuler |  |  |  |  |
|                                                     |                                                                                                    |  |  |  |  |
| Spécifier                                           | e dossier partagé distant                                                                                                    |  |  |  |  |
| Mise en route                                       | Emplacement :                                                                                                    |  |  |  |  |
| Sélectionner la configu                             |                                                                                                    |  |  |  |  |
| Sélectionner les éléme                              | Exemple : \\Mon_serveur_fichiers\Nom_dossier_partagé                                                                                                    |  |  |  |  |
| Spécifier l'heure de la s                           | Cet Assistant crée un dossier d'après le nom du serveur sauvegardé, comme par                                                                                                    |  |  |  |  |

Cet Assistant crée un dossier d'après le nom du serveur sauvegardé, comme par exemple Mon\_serveur-Fichiers\_de\_sauvegarde.

Contrôle d'accès C Ne pas hériter

Spécifier le type de de...

Spécifier le dossier par...

Confirmation

Résumé

Cette option donne accés à la sauvegarde uniquement à l'utilisateur dont les informations d'identification sont fournies à l'étape suivante.

· Hériter Cette option permet à tous les utilisateurs ayant accès au dossier partagé distant spécifié d'accéder à la sauvegarde.

() Les données sauvegardées ne peuvent pas être protégées de manière sécurisée pour cette destination. Informations

Après cette configuration, la sauvegarde du système se fera tous les jours à 20h.

# 7 Serveurs LINUX

Pour les serveurs Linux, nous avons choisi d'avoir un serveur principal exécutant tous les services et un serveur secondaire servant de sauvegarde du partage NFS. Les deux serveurs tournent sous Debian 8 (Jessie).

### 7.1 Service DHCP

Un serveur DHCP (Dynamic Host Configuration Protocol) a pour rôle de distribuer de façon automatique des adresses IP à des clients pour une durée déterminée.

Au lieu d'affecter manuellement à chaque hôte une adresse statique, ainsi que tous les paramètres tels que (serveur de noms, passerelle par défaut, nom du réseau), un serveur DHCP alloue à un client un bail d'accès au réseau pour une durée déterminée (durée du bail). Le serveur passe en paramètres au client toutes les informations dont il a besoin.

Pour cela on passe en mode root à l'aide de la commande SU suivie du mot de passe attribué à l'administrateur.

Le mode root est le mode administrateur sous Linux, il permet d'obtenir les droits pour modifier les fichiers de configuration situés dans /etc/.

On va tout d'abord installer le service DHCP :

Apt-get install dhcp3-server

Notre service DHCP est maintenant installé.

On va maintenant aller modifier le fichier /etc/network/interfaces.

ETHO est par défaut en DHCP automatique, l'adresse IP est donnée par défaut. Nous allons changer cela et configurer comme ceci pour que l'adresse IP passe en statique et soit attribuée au serveur DHCP.

|                                                                                               |                                                                               |                              | deb2                | @Inge          | niousT        | ech:~             |                    |                   |   | × |
|-----------------------------------------------------------------------------------------------|-------------------------------------------------------------------------------|------------------------------|---------------------|----------------|---------------|-------------------|--------------------|-------------------|---|---|
| Fichier Édi                                                                                   | ion Afficha                                                                   | ge Rechercher                | Terminal            | Aide           |               |                   |                    |                   |   |   |
| GNU nand                                                                                      | 2.2.6                                                                         | Fich                         | ier : /e            | tc/ne          | twork         | /inter            | faces              |                   |   |   |
| # This fil<br># and how                                                                       | e describ<br>to activa                                                        | es the netwo<br>te them. For | rk inter<br>more in | faces<br>forma | avai<br>tion, | lable d<br>see in | on your<br>nterfac | r syste<br>:es(5) | m |   |
| auto lo<br>iface lo i                                                                         | net loopb                                                                     | ack                          |                     |                |               |                   |                    |                   |   |   |
| allow-hotp<br>iface eth(<br>address 19<br>netmask 25<br>proadcast<br>dns 192.16<br>dns2 8.8.8 | lug eth0<br>inet sta<br>2.168.1.1<br>5.255.255<br>192.168.1<br>8.1.110<br>5.8 | tic<br>10<br>.0<br>.255      |                     |                |               |                   |                    |                   |   |   |

Redémarrer le service *network* pour valider les modifications avec la commande suivante : /etc/init.d/networking restart

Cette procédure est à faire pour le serveur linux secondaire également en remplaçant l'adresse IP par 192.168.1.113.

Nous allons maintenant modifier le fichier de configuration du service DHCP : Nano /etc/dhcp/dhcpd.conf

dns-update-style none;
# option definitions common to all supported networks...
option domain-name "ingeniousTech.lan";
option domain-name-servers 192.168.1.110;
default-lease-time 21600;
max-lease-time 7200;
subnet 192.168.1.0 netmask 255.255.255.0 {
 range 192.168.1.110 192.168.1.145;
 option routers 192.168.1.254;
 option broadcast-address 192.168.1.255;

La ligne « Option domain-name-servers » est suivie de l'adresse IP du server DNS.

« Option domain-name » Nom du domaine.

«Option routers» passerelle par default.

«Option broadcast-address » Adresse utiliser pour le broadcast.

« Default-lease-time » est la durée du bail par défaut.

« Max-lease-time » est le temps de vie maximum de l'adresse IP.

« Subnet » représente le réseau utilisé et « netmask » le masque de sous-réseau associé.

« Range » est la plage d'adresses distribuées.

On redémarre le service dhcp : /etc/init.d/isc-dhcp-server restart

Si le restart passe à ok, votre manipulation a bien fonctionné.

Si une erreur est signalée, il faut regarder le journal d'erreur.

### 7.2 Service SAMBA

Le serveur Samba sur linux est identique à un serveur de fichiers sur Windows, il permettra d'avoir des répertoires personnels et des répertoires communs à d'autres personnes et qui pourront être visibles et accessibles sur le réseau.

On installe Samba avec la commande apt-get install samba.

```
root@IngeniousTech:/home/deb2# pdbedit -L
savUser:1002:
lolUser:1004:
informatiqueUser:1003:
sav1User:1005:
```

On liste les différents utilisateurs avec la commande pdbedit -L

On a créé au préalable trois services lol, Informatique et sav1 avec les trois utilisateurs « informatiqueUser » « lolUser » « sav1User »

Nous avons effectué la commande adduser lolUser Ensuite nous lui avons attribué un mot de passe UNIX ... Après nous validons les données en ajoutant O (Oui).

On leur donne les droits d'accès et partage sur le fichier de partage

Chmod 777 -R /srv/samba/...

Et on remplace la valeur selon le chemin que l'on veut partager sur le serveur.

Ensuite nous allons dans le fichier conf

#### Nano /etc/samba/smb.conf

```
[informatique]
    # This share requires authentication to access
    path = /srv/samba/Informatiquel/
    read only = no
    guest ok = no
[sav1]
    # This share requires authentication to access
    path = /srv/samba/sav1/
    read only = no
    guest ok = no
[lol]
    # This share requires authentication to access
    path = /srv/samba/lol/
    read only = no
    guest ok = no
```

Nous avons les 3 services Informatiques :

- Informatiques
- Sav1
- Lol

« path » est le chemin du partage sur le serveur.

« read-only » définit si le partage est en lecture seule ou non.

« guest ok = no » empêche les utilisateurs anonymes de se connecter.

Nous allons ensuite redémarrer et tester le partage sur un WINDOWS 7 Client.

Pour redémarrer les services samba il faut taper les commandes suivantes :

service smbd restart et service nmbd restart.

Voici le dossier que l'on va partager depuis Linux avec Windows

```
root@IngeniousTech:/home/deb2# cd /srv/samba/lol/Nouveau\ dossier/
root@IngeniousTech:/srv/samba/lol/Nouveau dossier# ls
TT.txt
```

Nous avons dossier qui s'appelle « nouveau dossier » et un fichier texte qui s'appelle « TT.txt ».

Sur Windows, il faut configurer une adresse IP statique qui correspond bien-sûr au dhcp créé 192.168.1.111. Ensuite après avoir configuré les adresses IP sous l'arborescence ordinateur, nous avons Réseau et nous pouvons voir que nous avons deux nouveaux réseaux

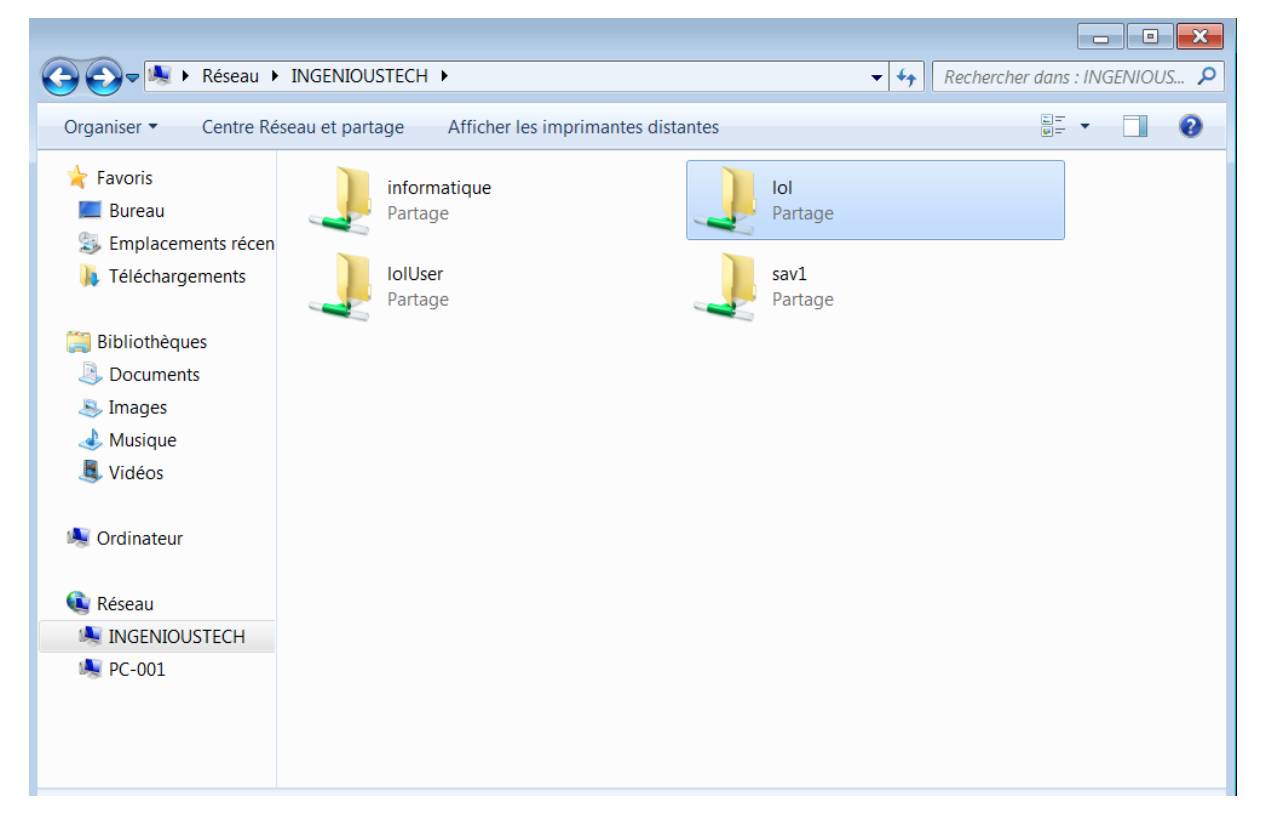

Le réseau qui nous intéresse est INGENIOUSTECH qui correspond au nom de domaine du SERVEUR en cliquant sur INGENIOUSTECH nous allons avoir un Utilisateur et un mot passe à saisir « lolUser » et le mot de passe défini.

#### Cliquer ensuite sur lol

|                                                                                                    | STECH\lol\Nouveau dossier |                  | ✓ ♣ Rechercher | dans : Nouveau do 🏅 | 0 |
|----------------------------------------------------------------------------------------------------|---------------------------|------------------|----------------|---------------------|---|
| Organiser • Graver                                                                                    | Nouveau dossier           |                  |                |                     |   |
| 🚖 Favoris                                                                                             | Nom                       | Modifié le       | Туре           | Taille              |   |
| Bureau Emplacements récen Téléchargements                                                             | Π                         | 24/07/2017 22:25 | Document texte | 1 Ko                |   |
| <ul> <li>Bibliothèques</li> <li>Documents</li> <li>Images</li> <li>Musique</li> <li>Vidéos</li> </ul> |                           |                  |                |                     |   |
| Screau                                                                                                |                           |                  |                |                     |   |
|                                                                                                    |                           |                  |                |                     |   |
| i♣ PC-001                                                                                             |                           |                  |                |                     |   |

Nous pouvons constater que le partage a bien été créé, nous retrouvons le dossier « nouveau dossier » et le fichier texte « TT ».

Le partage est donc fonctionnel entre LINUX et WINDOWS.

### 7.3 Service NFS sur le serveur principal

NFS (Network File System) est un protocole qui permet d'accéder à des fichiers via le réseau. Il est basé sur le protocole RPC (Remote Procedure Call). Les clients montent la partition de la machine distante comme si c'était un disque local.

Pour installer NFS on utilise la commande suivante :

apt-get install nfs-kernel-server

On crée le dossier à partager :

mkdir /srv/nfs

On donne tous les droits sur le dossier : Chmod -R 775 /srv/nfs

Puis on modifie le fichier gérant les partages : Nano /etc/exports

```
GNU nano 2.2.6
                             Fichier : /etc/exports
🖁 /etc/exports: the access control list for filesystems which may be exported
               to NFS clients. See exports(5).
#
#
# Example for NFSv2 and NFSv3:
                 hostname1(rw,sync,no subtree check) hostname2(ro,sync,no subtree ch
# /srv/homes
#
# Example for NFSv4:
# /srv/nfs4 gss/krb5i(rw,sync,fsid=0,crossmnt,no_subtree_check)
# /srv/nfs4/homes gss/krb5i(rw,sync,no_subtree_check)
#
/srv/nfs 192.168.1.113/255.255.255.0(rw,all squash,anonuid=1000,anongid=1000,sync,no s
$c,no subtree check)
```

Il faut ajouter la dernière ligne ci-dessus. Elle permet le partage du dossier /srv/nfs sur le serveur svl002 qui possède l'adresse IP 192.168.1.113

### 7.4 Client NFS sur le serveur secondaire

Maintenant il ne reste plus qu'à monter le partage sur le client. Pour cela on va aller modifier le fichier /etc/fstab comme ci-dessous :

Nano /etc/fstab

|             | GNU nano 2.2.6 Fichier : /etc/fstab                                                                                                    |                                 |               |
|-------------|----------------------------------------------------------------------------------------------------|---------------------------------|---------------|
| #<br>#      | /etc/fstab: static file system information.                                                                                                    |                                 |               |
| # #<br># #  | Use 'blkid' to print the universally unique identifie<br>device; this may be used with UUID= as a more robust<br>that works even if disks are added and removed. See f | r for a<br>way to n<br>stab(5). | ame devices   |
| #<br>#      | <file system=""> <mount point=""> <type> <options><br/>/ was on /dev/sda1 during installation</options></type></mount></file>                                          | <dump></dump>                   | <pass></pass> |
| <br>Ul<br># | /ID=24e47af6-8062-4f89-a66c-e4c212112610 /<br>swap was on /dev/sda5 during installation                                                                                | ext4                            | errors=remou  |
| UU          | IID=1601d7ec-26c7-4508-8368-0a3fbc8ef322 none                                                                                                    | swap                            | SW            |
| /0          | lev/sr0 /media/cdrom0 udf,iso9660 user,noauto                                                                                                    | Θ                               | Θ             |
| 19          | 2.168.1.110:/srv/nfs /srv/nfs nfs user,auto 0 0                                                                                                    |                                 |               |

Ainsi le partage sera monté sur /srv/nfs automatiquement à l'ouverture de session.

Pour la sauvegarde automatique on va créer un répertoire dédié avec la commande mkdir /srv/save/

Puis pour l'automatiser on va créer une tâche cron via le fichier /etc/crontab :

Nano /etc/crontab

GNU nano 2.2.6

#### Fichier : /etc/crontab

// /etc/crontab: system-wide crontab
# Unlike any other crontab you don't have to run the `crontab'
# command to install the new version when you edit this file
# and files in /etc/cron.d. These files also have username fields,
# that none of the other crontabs do.

SHELL=/bin/sh PATH=/usr/local/sbin:/usr/local/bin:/sbin:/bin:/usr/sbin:/usr/bin

```
# m h dom mon dow user command
17 * * * * root cd / && run-parts --report /etc/cron.hourly
25 6 * * * root test -x /usr/sbin/anacron || ( cd / && run-parts --report /etc$
47 6 * * 7 root test -x /usr/sbin/anacron || ( cd / && run-parts --report /etc$
52 6 1 * * root test -x /usr/sbin/anacron || ( cd / && run-parts --report /etc$
00 10 * * * root cp -R /srv/nfs /srv/save
#
```

La ligne qui permet cela est : « 00 10 \* \* \* root cp -R /srv/nfs /srv/save ».

00 représente les minutes. 10 représente les heures.

Les 3 étoiles sont des paramètres non-renseignés. Laissées telles quelles, la tâche se répétera tous les jours.

root est l'utilisateur qui lancera la tâche cron. cp -R /srv/nfs /srv/save est la commande qui copie le dossier /srv/nfs dans /srv/save.

### 7.5 Service FTP

Le serveur FTP (File Transfer Protocol) permet, comme son nom l'indique, de transférer des fichiers par Internet ou par le biais d'un réseau informatique local (intranet).

Toute personne en ayant l'autorisation, peut télécharger et envoyer des fichiers sur un ordinateur distant faisant fonctionner un tel serveur.

Plusieurs options sont possibles pour installer un serveur FTP sur Debian. Nous utiliserons pure-ftpd. Pour l'installer on tape la commande suivante :

apt-get install pure-ftpd pure-ftpd common

Nous allons créer un utilisateur FTP que nous allons appeler syd ftp et que nous allons lier au répertoire

/var/ftp/syd/ ./

```
sudo mkdir /var/ftp/syd/ ./
sudo chown -R ftpuser:ftpgroup /var/ftp/syd/ ./
sudo pure-pw useradd syd -u ftpuser -g ftpgroup -d
/var/ftp/syd/ ./
```

Nous allons ensuite sécuriser et mettre le service en anonyme :

### En anonyme nous avons juste besoin d'aller sur

Nano /etc/pure-ftpd/conf/NoAnonymous et de changer la valeur « YES » par « No »

|         |         |           |            | deb2        | @debian2: ~              |
|---------|---------|-----------|------------|-------------|--------------------------|
| Fichier | Édition | Affichage | Rechercher | Terminal Ai | ide                      |
| GNU     | nano 2. | 2.6       | Fichier    | : /etc/pu   | re-ftpd/conf/NoAnonymous |
| No      |         |           |            |             |                          |

Pour sécuriser le FTP.

Explication de TLS :

**Transport Layer Security (TLS)**, anciennement nommé **Secure Sockets Layer (SSL**), est un protocole de sécurisation des échanges sur Internet, développé à l'origine par Netscape (SSL version 2 et SSL version 3). Il a été renommé en Transport Layer Security (TLS) par l'IETF suite au rachat du brevet de Netscape par l'IETF en 2001.

TLS fournit les objectifs de sécurité suivants :

- L'authentification du serveur
- La confidentialité des données échangées (ou session chiffrée)
- L'intégrité des données échangées

Nous allons sur : Nano Etc/pure-ftpd/tls.conf

Et nous sécurisons le FTP avec les valeurs suivantes qui vont permettre une sécurisation optimale lors de l'utilisation.

| GNU nano 2.2.6                                                     | Fichier : /etc/pure-ftpd/tls.conf                              |
|--------------------------------------------------------------------|----------------------------------------------------------------|
| TLSEngine on<br> TLSLog /var/log/pure<br> TLSProtocol SSLv23<br> # | e-ftpd/tls.log                                                 |
| TLSRSACertificateFile<br> TLSRSACertificateKeyFile<br> #           | /etc/ssl/certs/pure-ftpd.crt<br>/etec/ssl/prvate/pure-ftpd.key |
| TLSVerifyclient<br> #                                              | off                                                            |
| TLSRequired<br> #                                                  | on                                                             |

Et comme indiqué, nous allons sur le fichier conf de pure-ftpd lui dire d'aller chercher dans le fichier tls.conf pour appliquer les paramètres.

GNU nano 2.2.6

Fichier : /etc/pure-ftpd/pure-ftpd.conf

```
|#
|# This is used for FTPS Connections
|#
|Include /etc/pure-ftpd/tls.conf
```

Ensuite nous allons redémarrer le service pure-ftpd avec la commande suivante : etc/init.d/pure-ftpd restart

### 7.6 Service HTTP

Pour installer un serveur web sur le serveur principal nous avons besoin de différents services comme apache2 *phpmyadmin et mysql*.

Nous allons tout d'abord mettre en place le service apache2 chose très simple à réaliser avec la commande suivante :

```
apt-get install apache2 -y (yes = validation automatique de la commande pas besoin de confirmer)
```

Nous allons ensuite installer d'autres paquets pour apache2 : apt-get install -y php5-common libapache2-mod-php5 php-pear php5-cli php5ldap

Ensuite nous allons redémarrer apache2 pour permettre au service de prendre en compte les modifications :

Service apache2 restart

Nous allons avoir cette page si tout est fonctionnel

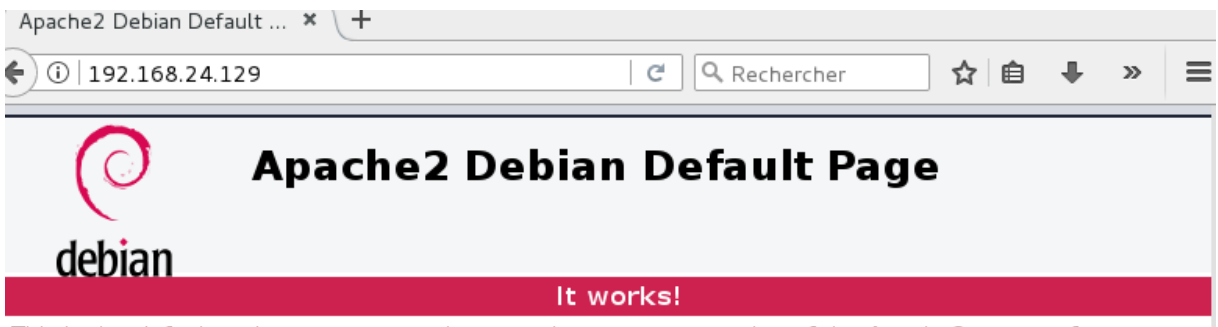

This is the default welcome page used to test the correct operation of the Apache2 server after installation on Debian systems. If you can read this page, it means that the Apache HTTP server installed at this site is working properly. You should **replace this file** (located at /var/www/html/index.html) before continuing to operate your HTTP server.

If you are a normal user of this web site and don't know what this page is about, this probably means that the site is currently unavailable due to maintenance. If the problem persists, please contact the site's administrator.

#### **Configuration Overview**

Debian's Apache2 default configuration is different from the upstream default configuration, and split into several files optimized for interaction with Debian tools. The configuration system is **fully documented i** /usr/share/doc/apache2/README.Debian.gz. Refer to this for the full documentation. Documentation for the web server itself can be found by accessing the **manual** if the apache2-doc package was installe on this server.

The configuration layout for an Apache2 web server installation on Debian systems is as follows:

. . . . . . . .

Nous allons ensuite installer d'autres paquets pour éviter tout problème lors de l'installation. Il nous faut différents modules :

apt-get install -y libxml-simple-perl libio-compress-perl libdbi-perl libdbd-mysql-perl libapache-dbi-perl libnet-ip-perl libsoap-lite-perl libarchive-zip-perl

Maintenant nous allons configurer CPAN. CPAN est un sigle pour « Comprehensive Perl Archive Network » (réseau complet d'archives Perl).

Il s'agit d'une archive dense de logiciels, de bibliothèques de fonctions utilitaires écrits en langage Perl, voire dans d'autres langages (mais néanmoins accessibles en Perl), et de documentation concernant ce langage.

On la trouve sur Internet en suivant l'URL http://www.cpan.org/ [archive] où ses nombreux serveurs miroirs à travers le monde.

Nous allons exécuter un fichier XML où il y aura un script. Il nous suffira donc de cliquer sur YES pour une configuration automatique cpan -i XML::Entities

Nous allons maintenant installer le paquet du ZIP pour PERL : Apt-get install -y libphp-pclzip php5-gd

Maintenant nous allons installer MYSQL en faisant un lien avec PHPMYADMIN qui sera installé par la suite

apt-get install -y mysql-server php5-mysql

Nous allons ensuite spécifier id et pass de MYSQL « root root »

Maintenant nous avons besoin de PHPMYADMIN : apt-get install -y phpmyadmin

Pendant l'installation, on nous demandera de choisir une base entre apache2 et deamon, nous choisirons apache2 qui est par défaut sur « apache2 ».

Ensuite, nous attribuons un mot de passe pour MYSQL DATABASE root et phpmyadmin .

Nous avons besoin ensuite d'un lien symbolique entre apache et phpmyadmin pour qu'il puisse être inscrit dans la base d'apache2 :

ln -s /etc/phpmyadmin/apache.conf /etc/apache2/modsenabled/phpmyadmin.conf

Redémarrer ensuite apache2 : Service apache2 restart

Maintenant le serveur est accessible.

http://localhost/phpmyadmin on obtient la page ci-dessous.

|      | php <b>MyAdmin</b>        |
|------|---------------------------|
|      | Bienvenue dans phpMyAdmin |
| Li   | angue - Language          |
| Fra  | ançais - French           |
| C    | onnexion @                |
| Util | lisateur :                |
| Mo   | t de passe :              |

Nous avons créé une base de test pour notre projet qui va nous être utile par la suite :

| ntes Préférées<br>Mesories de deseries | Table .                  | Action                                                                | Lignes @ Type Interclassement | Taille Perte |
|----------------------------------------|--------------------------|-----------------------------------------------------------------------|-------------------------------|--------------|
| information schema                     | T_GROUP                  | 👷 📋 Afficher 🎉 Structure 🧃 Rechercher 😼 Insérer 🚍 Vider 🥥 Supprimer   | 3 InnoDB latin1_swedish_ci    | 16 Mio -     |
| listes deroulantes                     | T_GROUP_HISTO            | 👷 📋 Afficher 🍺 Structure 👍 Rechercher 😼 Insérer 🖶 Vider 🥥 Seppémer    | 1 InnoDB latin1_swedish_ci    | 16 RLo -     |
| mysql                                  | T_GRPRINT                | 👷 🥂 Afficher 🙀 Structure 🙊 Rechercher ≨ Insêrer 👾 Vider 🥥 Sepprimer   | InnoDB latin1_swedish_ci      | 32 Ric -     |
| performance_schema                     | T_GRUSER                 | 👷 🗐 Afficher 🕼 Structure 👒 Rechercher 😹 troiser 🗃 Vider 🥥 Supplemen   | 2 kmcOB latin1_swedish_ci     | 32 Kio -     |
| phpmyadmin                             | T.PC                     | 🛫 III Afficher 🕼 Structure 🎕 Rechercher 🧩 Insérer 👹 Vider 🥥 Supprimer | 12 InnoDB latin1 swedish ci   | 16 Ric -     |
| test                                   | T.PC.HISTO               | Afficher / Structure · Rechercher 34 Insister 🗃 Vider 🥥 Supprimer     | 12 InnoDB latin1_swedish_ci   | 10 Mic -     |
| T CROUP                                | T PC SUPPR               | 👷 🎢 Afficher 😥 Structure 🤏 Rechercher 💱 Insérer 🗑 Vider 🥥 Supplimer   | e innoDB latin1 swedish ci    | 16 Mic -     |
| T GROUP HISTO                          | T PRINTER                | 👷 🗐 Afficher 🍞 Sinucture 💘 Rechercher 💱 Insener 🗃 Vider 🥥 Supplmer    | € InneDB latin1 swedish ci    | 16 Rtc -     |
| T_GRPRINT                              | T_USER                   | 🚖 🗐 Afficher 🖌 Structure 🎕 Rechercher 🧩 Insérer 👹 Vider 🥥 Sopprimer   | € InnoDB latin1_swedish_ci    | 16 H10 -     |
| Je T_GRUSER                            | T USER HISTO             | 👷 📋 Afficher 🎉 Structure 👔 Rechercher ≨ Insister 👹 Vider 🥥 Supprimer  | = InsoDB latin1_swedish_ci    | In Min -     |
| UK T_PC                                | T USER SUPPR             | 👷 🔃 Afficher 🤘 Structure 👒 Rechercher 👫 Insérer 👹 Vider 🥥 Supprimer   | 3 InnoDB latin1_swedish_ci    | 16 Kin -     |
| IN T_PC_HISTO                          | T UTILISATION            | 🔹 🗌 Afficher 🍃 Sinucture 👍 Rechercher 😹 Instein 👹 Vider 🥥 Supplimer   | InneDB latin1 swedish ci      | 33 Hir -     |
| T_PC_SUPPR                             | 12 tables                | Somme                                                                 | 44 InnoDB latin1 swedish c    | 240 Kto 0 0  |
| H T_USER                               | t_ Tout cocher           | Pour la sélection :                                                   |                               |              |
| T_USER_HISTO                           | (a) Version imprimable ( | Dictionnaire de deceées                                               |                               |              |
| T_UTILISATION                          | Mouvelle table           |                                                                       |                               |              |
|                                        |                          |                                                                       |                               |              |

Pour terminer, nous allons installer OCS INVENTORY.

OCS Inventory NG soit Open Computer and Software Inventory est une application permettant de réaliser un inventaire sur la configuration matérielle des machines du réseau, sur les logiciels qui y sont installés et de visualiser ces informations grâce à une interface web. Il comporte également la possibilité de télé-déployer des applications sur un ensemble de machines selon des critères de recherche.

Alors tout d'abord effectuer : cd /tmp

Ensuite nous allons récupérer sur un site l'installeur OCS avec l'extension .tar.gz : wget <u>https://github.com/OCSInventory-NG/OCSInventory-</u>ocsreports/releases/download/2.2/OCSNG\_UNIX\_SERVER-2.2.tar.gz

Ensuite le deziper .
tar -xf OCSNG\_UNIX\_SERVER-2.2.tar.gz

Ensuite effectuer un cd du nom sans le .tar.gz vu qu'il a été dezziper : Cd OCSNG\_UNIX\_SERVER-2.2

Lancer le script pour l'installation OCS inventory : ./setup.sh

Il suffit de cliquer sur Entrée sur chacune des demandes émises par le script. Au moment de la configuration d'apache2, nous pouvons avoir un problème, il suffira d'indiquer manuellement le fichier de conf apache2.

Normalement le fichier de conf est /etc/apache2/apache2.conf Si cela ne fonctionne pas, on choisira d'utiliser le répertoire « /etc/apache2/sites-enabled »

A la fin du script, il nous indique que OCS a bien été installé. Maintenant il faut indiquer différentes permissions pour OCS

chown -R www-data:www-data /var/www/html
chown -R www-data:www-data /usr/share/ocsinventory-reports/

Après avoir appliqué les deux dernières lignes, il suffira de redémarrer le service apache Service apache2 restart

Voilà le service OCS Inventory est fonctionnel, il suffira d'indiquer le User et le Password

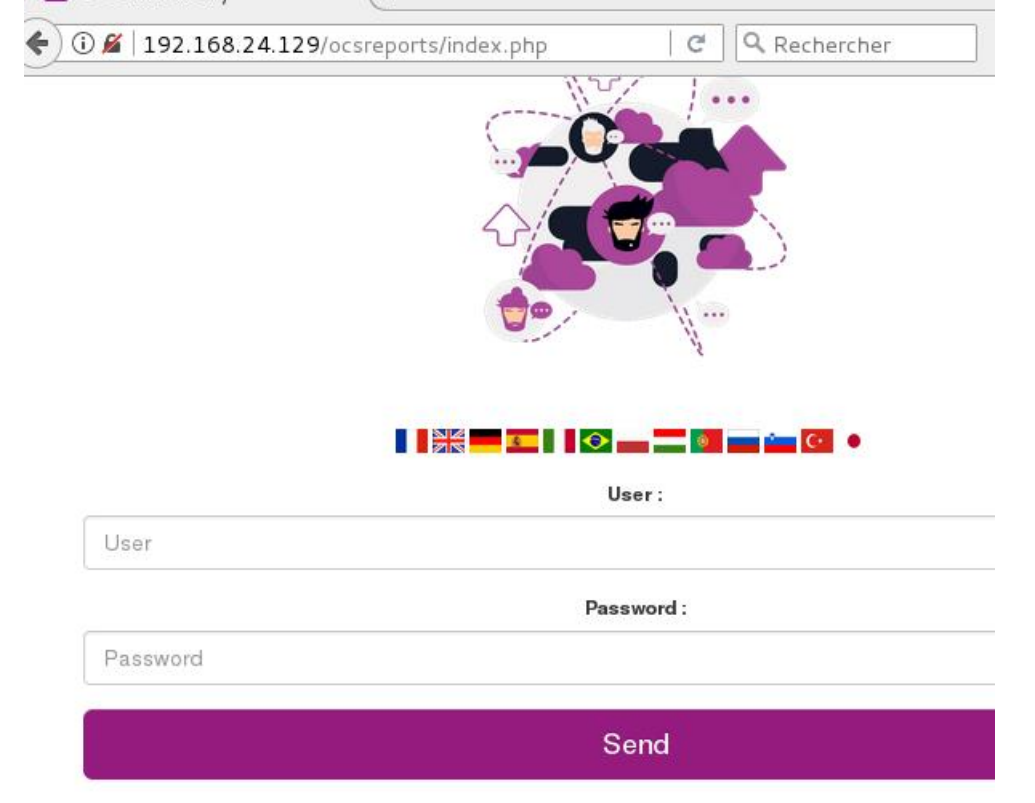

Nous avons besoin d'un agent pour faire remonter les données de chaque poste qui sera installé.

Nous allons donc installer un agent OCS Inventory sur windows 7 client.

Tout d'abord nous allons télécharger sur le site d'OCS la version NG Agent 2.1.1.3 Ensuite on ouvre l'exécutable et on arrive sur cette page.

Lors de l'installation, il nous est demandé l'adresse du serveur. Nous allons indiquer 192.168.24.129/ocsreports et cliquer sur Suivant.

| 🞦 Installation de OCS Inventory NG Agent 2.1.1.3                                                                                                  |
|----------------------------------------------------------------------------------------------------|
| OCS Inventory NG Server properties<br>Fill in OCS Inventory NG Server address and options                                                         |
| Server URL ( http[s]://your_ocs_server[:ocs_server_port]:/ocsinventory )                                                                          |
| Server credentials (optional) User : Password                                                                                                    |
| Server security (DISABLING THIS IS NOT RECOMMENDED)  Validate certificates (specify path to file cacert.pem below) CA Certificate path cacert.pem |
| OCS Inventory NG < Précédent Suivant > Annuler                                                                                                    |

Cliquer sur Suivant jusqu'à la fin et cocher démarrer automatiquement.

Nous arrivons sur la fenêtre ci-dessous et nous pouvons voir que le service OCS est bien fonctionnel.

| 🚳 OCS Inventory NG Agent for Windows                                    | <b>×</b>            |
|-------------------------------------------------------------------------|---------------------|
| OCS Inventory NG Agent for Windows Visit http://www.ocsinventory-ng.org |                     |
| Etat du service OCS Inventory NG                                        |                     |
| OCS Inventory Service est démarré                                       |                     |
| Composants OCS Inventory NG                                             |                     |
| OCS Inventory NG Service version 2.1.1.3                                |                     |
| OCS Inventory NG Agent version 2.1.1.3                                  |                     |
| OCS Inventory NG Package Download and Setup To                          | ool version 2.1.1.3 |
| OCS Inventory NG Framework Provider version 2.1.                        | 1.3                 |
| OCS Inventory NG System Provider version 2.1.1.3                        |                     |
| OCS Inventory NG WMI Provider version 2.1.1.3                           |                     |
| OCS Inventory NG cURL Communication Provider ve                         | ersion 2.1.1.3      |
| OCS Inventory NG User Notification Provider version                     | 1 2.1.1.3           |
|                                                                         |                     |
| ОК                                                                      |                     |

En arrivant sur le service OCS nous constatons que la machine a bien été ajoutée.

|          | SECURITY ALERTI X The default SQL loginipassword is activate on your database: occaveb |                   |                     |                |             |            |                                                                                                    |            |              |  |      |          |   |           |   |         |       |   |
|----------|----------------------------------------------------------------------------------------|-------------------|---------------------|----------------|-------------|------------|----------------------------------------------------------------------------------------------------|------------|--------------|--|------|----------|---|-----------|---|---------|-------|---|
| films 14 | Show/Hide : [Select columns to show / Hide ~<br>1 Result(s) (Sevenant) Search          |                   |                     |                |             |            |                                                                                                    |            |              |  |      |          |   |           |   |         |       |   |
| Show 10  | v entr                                                                                 | 01                |                     |                |             |            |                                                                                                    |            |              |  |      |          |   | Search    |   |         |       | ۷ |
|          |                                                                                        | Account Info: TAG | Last inventory      | Compute        | (           | User       |                                                                                                    | Opera      | iting system |  |      | RAM (MB) |   | CPU (MHz) |   | Ad      | tions |   |
|          | NA                                                                                     |                   | 2016-04-20 15:05:42 | W7-PRO-TEST-IS | nlad        | Inin       | Micresoft Wir                                                                                                    | ndows 7 Pr | ofessional   |  | 3072 |          | 2 | 1261      |   |         | ×     |   |
| 8        | howing 1 to                                                                            | 1 of 1 entries    |                     |                |             |            |                                                                                                    |            |              |  |      |          |   |           | P | revious | 1 Ne  | 4 |
|          |                                                                                        |                   |                     | Delete         | Lash marif  | Mana ana a | in the second second se | Onela      | Dealers      |  |      |          |   |           |   |         |       |   |
|          |                                                                                        |                   |                     | Ucicle         | LOCK result | Mass proc  | essing (                                                                                                    | Contig     | Depioy       |  |      |          |   |           |   |         |       |   |
| Î        |                                                                                        |                   |                     |                |             |            |                                                                                                    |            |              |  |      |          |   |           |   |         |       |   |

Il faudra, pour tous les utilisateurs de la société, un agent OCS installé qui fera un retour automatique sur le serveur LINUX OCS ce qui nous permettra d'avoir un suivi sur chaque poste.

# 8 Base de Données

Nous avons le choix entre MySQL et Access, nous avons choisi Access car le passage d'un Excel à Access est beaucoup plus simple et rapide.

### 8.1 Description de la base Access

La base Access est utilisée pour une recherche rapide des utilisateurs ou des ordinateurs, elle rassemble toutes les données utiles pour localiser dépanner et garder un œil sur le parc informatique.

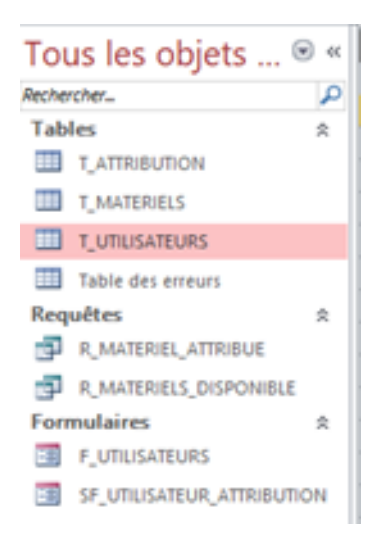

### 8.1.1 Les tables

### T\_ATTRIBUTION : Toutes les informations sur les postes des utilisateurs

| Ľ, | ID_MATERIE - | Туре | Ŧ | Nom | Ŧ | N° Serie 🔹 | , | Modèle 🔻 |  | RAM PC | Ŧ | Taille DD | Ŧ | Type DD 🔹 | Taille Ecran | 🝷 Cliquer pour ajo | outer | Ŧ |
|----|--------------|------|---|-----|---|------------|---|----------|--|--------|---|-----------|---|-----------|--------------|--------------------|-------|---|
|----|--------------|------|---|-----|---|------------|---|----------|--|--------|---|-----------|---|-----------|--------------|--------------------|-------|---|

T\_MATERIEL : la table met en commun les id (identifiants) des utilisateurs et leurs postes attitrés plus la date de l'obtention de celui-ci

```
NUMERO_A - ID utilisateu - ID matériel - Date d'attrik - Cliquer pour ajouter -
```

### T\_UTILISATEURS : Toutes les informations sur les utilisateurs

| T_UTI | LISATEURS              |                         |               |                |      | >                       |
|-------|------------------------|-------------------------|---------------|----------------|------|-------------------------|
| 1.    | Nom de l'utilisateur • | Prénom de l'utilisateur | Batiment de l | 'utilisateur • | Bu + | Service de l'utilisateu |

Table des erreurs : informe sur le nombre d'erreurs qu'un utilisateur a rencontré avec son poste, il est remis à 0 suite au changement du poste

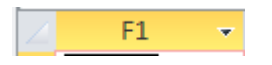

R\_MATERIELS\_ATRIBUE : Donne les informations sur les postes attribués aux utilisateurs

| _ | · · · · · · · · · · · · · · · · · · · |                           | ~ |        |   |       |            |           |             |              |   |
|---|---------------------------------------|---------------------------|---|--------|---|-------|------------|-----------|-------------|--------------|---|
|   | Nom de l'utilisateur 👻                | Prénom de l'utilisateur 👻 |   | Туре 🚽 | • | Nom - | RAM PC 🛛 👻 | Type DD 🕞 | Taille DD 🕞 | Taille Ecran | - |
|   |                                       |                           |   |        |   |       |            |           |             |              |   |

R\_MATERIELS\_DISPONIBLE : Donne les informations sur les postes en réserve

V ID matériel • T\_MATERIEL • Type • Nom • N° Serie • Modèle • RAM PC • Taille DD • Type DD • Taille Ecran •

F\_UTILISATEUR : Après l'obtention d'une fiche d'arrivée d'un service nous remplissons cette page pour créer le nouvel utilisateur, il rentrera dans notre base de données, accédera au partage de son service.

| UTILISA           | TEURS                            | Sélectionner :              | ~                 |
|-------------------|----------------------------------|-----------------------------|-------------------|
| ID utilisateur    | Nom de l'utilisateur             | Prénom de l'utilisa         | teur              |
|                   | 1 Nom de l'utilisateur           | ROGER                       |                   |
| Batiment de l'uti | lisateur Bureau de l'utilisateur | Service de l'utilisateur Fo | onction           |
| BATIMENT PRINC    | IPALE 🗸                          | Direction V Di              | recteur Général 🗸 |
| NUM ATTRIB        | ID USER MAT                      | ERIEL                       | DATE ATTRIB       |
| (Nouv.)           | 1                                |                             | ~                 |
|                   |                                  |                             |                   |
| -                 |                                  |                             | 11.1              |

# SF\_UTILISATEUR\_ATTRIBUTION : cette table permet d'attribuer un poste au nouvel utilisateur entré par F\_UTILISATEUR

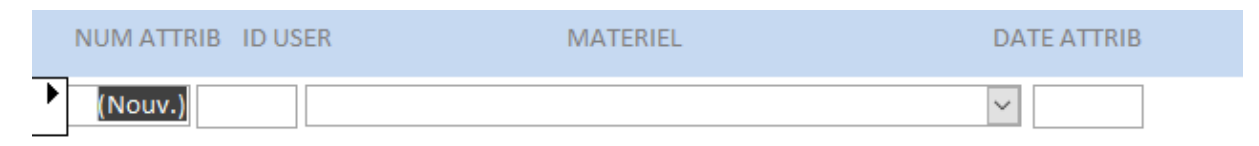

### 8.1.2 Les Relations

Nous avons défini une relation entre T\_MATERIELS et T\_ATTRIBUTION sur le ID\_MATERIEL et une autre relation entre T\_ATRIBUTION et T\_UTILISATEUR sur le ID\_ USER.

Grâce à ces relations, les tables sont beaucoup plus faciles à gérer.

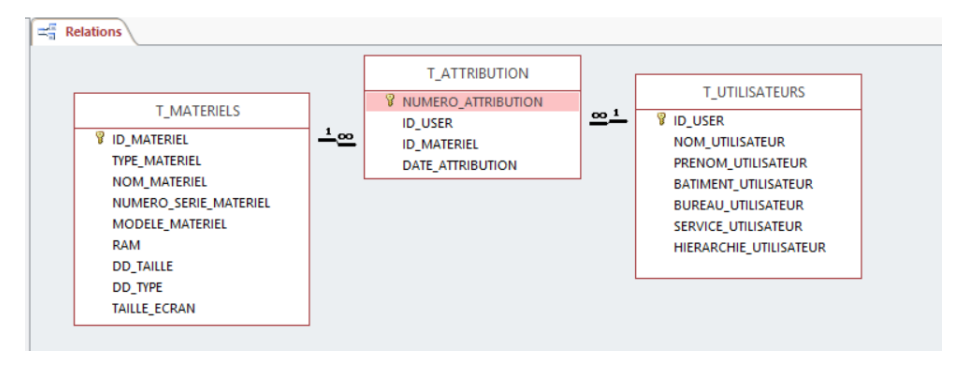

# 8.2 Alimentation de la base Access

ID / Nom d'utilisateur / Prénom de l'utilisateur / Bâtiments de l'utilisateur / Service de l'utilisateur / Fonction de l'utilisateur sont les prérequis sous EXCEL pour qu'il puisse rentrer dans notre tableau Access.

| Enregistrem    | ent automatique 💿            | ਤਿੱਟੇ ∓ EXCE                  | POUR ACCES BASE DE DONN   | NEE.xlsx - Excel             | victor papin                |               |
|----------------|------------------------------|-------------------------------|---------------------------|------------------------------|-----------------------------|---------------|
| Fichier A      | <b>ccueil</b> Insérer Mise e | n page Formules Do            | onnées Révision Affi      | <b>chage Q</b> Dites-nous ce | que vous voulez faire 🛛 🗛 I | Partager 🙂    |
| 🚔 🕹            | Calibri v 11                 | <b>,</b> , ,   = = <u>=</u> ≣ | Standard 👻 📴 Mise         | e en forme conditionnelle 🕶  | 🔄 Insérer 🔹 🛛 🚬 🗸 🛔         | T -           |
|                |                              | □^ ^   = = = = =              | 🝷 🎴 🗣 % 🚥 🐺 Met           | tre sous forme de tableau 🕶  | 📑 Supprimer 👻 🐺 🗸           | • -           |
| Coller         | G I <u>S</u> - 🗮 - 🛃         | 🔁 * 🔺 *   🤕 🚎   🗞 •           | Style                     | es de cellules <del>-</del>  | Format -                    |               |
| Presse-papiers | Fa Police                    | G Alignement                  | Nombre 🖬                  | Styles                       | Cellules Édition            | n   🔨         |
| C10            | - : × √ f.                   | VICTOR                        |                           |                              |                             | ~             |
| 010            |                              |                               | -                         |                              |                             |               |
| A A            | B                            | C                             | D                         | E                            | F                           | G             |
| 1 ID utilisa   | teur Nom de l'utilisateur    | Prenom de l'utilisateur       | Batiment de l'utilisateur | Service de l'utilisateur     | Fonction de l'utilisateur   |               |
| 2              |                              | RUGER                         | BATIMENT PRINCIPALE       | Direction                    | Directeur Genaral           |               |
| 3              |                              | SAINDRA                       | BATIWENT PRINCIPALE       | Direction<br>Dreduit 1       | Assistante                  |               |
| 4              | 3 LASCOSTE                   | CHARLES                       |                           | Produit 1                    | Responsable                 |               |
| 5              |                              | PAUL                          |                           | Produit 2                    | Responsable                 |               |
| 7              | 6 TENROLIKTI                 | VANIS                         |                           | SAV                          | Responsable                 |               |
| 0              |                              |                               |                           | SAV                          | Accistanto                  |               |
| 0              | 7 JACQUE                     |                               |                           | Jaformatique                 | Employo                     |               |
| 10             |                              | VICTOR                        |                           | Informatique                 | Employe                     |               |
| 11             |                              | VINCENT                       |                           | Informatique                 | Employe                     |               |
| 12             |                              | LEVV                          |                           | Produit 1                    | Employe                     |               |
| 12             | 12 BACARD                    | HUGO                          |                           | Produit 1                    | Employe                     |               |
| 14             | 13 BAKER                     | MATTHEW                       |                           | Produit 1                    | Employe                     |               |
| 15             | 14 BALWE                     | CHETAN                        |                           | Produit 1                    | Employe                     |               |
| 16             | 15 BELAIR                    |                               |                           | Produit 1                    | Employe                     |               |
| 17             | 16 BERKOVICH                 | VIADIMIR                      |                           | Produit 1                    | Employe                     |               |
| 18             | 17 BERTRAND                  | BENOIT                        |                           | Produit 1                    | Employe                     |               |
| 19             | 18 BHOWIK                    | PRASENIIT                     |                           | Produit 1                    | Employe                     |               |
| 20             | 19 BLOSSIER                  | THOMAS                        |                           | Produit 1                    | Employe                     |               |
| 21             | 20 BOUAYAD                   | ALEXANDRE                     |                           | Produit 1                    | Employe                     |               |
| 22             | 21 BOUSCAREN                 | Elisabeth                     |                           | Produit 1                    | Employe                     |               |
| 23             | 22 BRASCA                    | RICCARDO                      |                           | Produit 1                    | Employe                     |               |
| 24             | 23 BRIEND                    | JEA                           |                           | Produit 1                    | Employe                     |               |
| 25             | 24 BRUGALLE                  | ERWAN                         |                           | Produit 1                    | Employe                     |               |
| 26             | 25 BYRON                     | DYLAN                         |                           | Produit 1                    | Employe                     |               |
| 27             | 26 BYSZEWSKI                 | jakub                         |                           | Produit 1                    | Employe                     |               |
| 28             | 27 CEBALLOS                  | CESAR                         |                           | Produit 1                    | Employe                     |               |
| 29             | 28 CHATZIDZAKIS              | ZOE                           |                           | Produit 1                    | Employe                     |               |
| 30             | 29 CHEN                      | KE                            |                           | Produit 1                    | Employe                     |               |
| 31             | 30 CHEN                      | MIAOFEN                       |                           | Produit 1                    | Employe                     |               |
| 32             | 31 CHRISTENSEN               | CHRISTIAN                     |                           | Produit 1                    | Employe                     |               |
| 33             | 32 CHRISTIE                  | AARON                         |                           | Produit 1                    | Employe                     |               |
| 34             | 33 COTTERIL                  | ETHAN                         |                           | Produit 1                    | Employe                     |               |
| 35             | 34 CUETO                     | MARIA ANGELICA                |                           | Produit 1                    | Employe                     |               |
| 36             | 35 CUNNIGHAM                 | CLIFTON                       |                           | Produit 1                    | Employe                     |               |
| 37             | 36 DEL BLANCO                | JESUS M.                      |                           | Produit 1                    | Employe                     |               |
| 38             | 37 DELLO STRITTO             | PIETRO                        |                           | Produit 1                    | Employe                     |               |
| - + + <u>-</u> | Feuil1 (+)                   |                               |                           | : •                          |                             | E E           |
| Dråt           |                              |                               |                           |                              |                             | <b>1</b> 00 % |
|                |                              |                               |                           |                              |                             | 1 100 %       |

### Sur l'outil Access dans données externes sélectionner Excel

| 🔚 🕤 🗉 ൙ 🗧 Acces_Base_de_donné : Base de do                                  | nnées- C:\Users\victo\                        | Outils de ta                                                                             | ble                                | victor papin ?                                                                                                    |                    |         |
|-----------------------------------------------------------------------------|-----------------------------------------------|------------------------------------------------------------------------------------------|------------------------------------|----------------------------------------------------------------------------------------------------|--------------------|---------|
| Fichier Accueil Créer Données externes Ou                                   | tils de base de données                       | Champs                                                                                   | Table Q Dites                      | -nous ce que vous voulez                                                                                                    | faire              | <u></u> |
| Affichage                                                                   | <ul> <li>Actualiser</li> <li>Suppr</li> </ul> | eau $\sum_{ABC}$<br>istrer $\checkmark$<br>imer $\checkmark$ $\blacksquare$ $\checkmark$ | Rechercher                         | Calibri (Détail)       G     I       S $\rightarrow \equiv \leftarrow \equiv$ $\triangle$ $\rightarrow \equiv \leftarrow \equiv$ |                    |         |
| Affichages Presse-papiers 🕫 Trier et filtrer                                | Enregistren                                   | nents                                                                                    | Rechercher                         | Mise en forme d                                                                                                    | lu texte 🕞         | ~       |
| Tous les obiets 🛛 👁 « 🔳 T_UTILISATEURS                                      | \                                             |                                                                                          |                                    |                                                                                                    |                    | ×       |
| Parcourir pour trouver le fichier<br>Exportation - Feuille de calcul Excel  |                                               |                                                                                          |                                    |                                                                                                    | ?                  | ×       |
| Sélectionner la destination pour le                                         | s données à expo                              | orter                                                                                    |                                    |                                                                                                    |                    |         |
| Spécifiez le nom et le format du fichier de de                              | stination.                                    |                                                                                          |                                    |                                                                                                    |                    |         |
| Nom fic <u>h</u> ier : C:\Users\victo\Docu                                  | uments\T_UTILISATEUR                          | RS.xlsx                                                                                  |                                    |                                                                                                    | Pa <u>r</u> courir |         |
| For <u>m</u> at de fichier : Excel Workbook (*.                             | xlsx)                                         | ~                                                                                        |                                    |                                                                                                    |                    |         |
| Spécifiez les options d'exportation.                                        |                                               |                                                                                          |                                    |                                                                                                    |                    |         |
| Exporter les données a <u>v</u> ec la mise et                               | n forme et la mise en                         | page                                                                                     |                                    |                                                                                                    |                    |         |
| Sélectionnez cette option pour cons<br>l'exportation d'une table, d'une req | erver au maximum le<br>uête, d'un formulaire  | s information<br>e ou d'un étai                                                          | ns sur la mise en<br>t.            | forme et la mise en                                                                                                    | page lors de       |         |
| Ouvrir le fichier de destination une                                        | fois l'exportation terr                       | ninée                                                                                    |                                    |                                                                                                    |                    |         |
| Sélectionnez cette option pour affic<br>l'exportation des données mises en  | her les résultats de l'<br>forme.             | exportation.                                                                             | Cette option es                    | t disponible uniquer                                                                                                    | nent lors de       |         |
| Exporter uniquement les enregistre                                          | ments <u>s</u> électionnés                    |                                                                                          |                                    |                                                                                                    |                    |         |
| Sélectionnez cette option pour expo<br>uniquement lors de l'exportation de  | orter uniquement les<br>es données mises en f | enregistreme<br>forme et avec                                                            | nts sélectionné<br>les enregistrem | s. Cette option est d<br>ients sélectionnés.                                                                                     | isponible          |         |
|                                                                             |                                               |                                                                                          |                                    | ОК                                                                                                    | Annuler            |         |

### L'étape est un succès

| Exportation - Feuille de calcul Excel                     |                              |                                | ?                  | × |
|-----------------------------------------------------------|------------------------------|--------------------------------|--------------------|---|
| Enregistrer les étapes d'exportation                      |                              |                                |                    |   |
| Exportation de « T_UTILISATEURS » dans le fichier « C:\Us | sers\victo\Documents\T_UTIL  | ISATEURS.xlsx » avec succès.   |                    |   |
| Voulez-vous enregistrer ces étapes d'exportation ? Cela v | vous permettra de répéter ra | apidement l'opération sans uti | liser l'Assistant. |   |

Vous avez maintenant une base Access, avec tous les utilisateurs pour faciliter la recherche du lieu du service et les ordinateurs se créeront automatiquement avec leur ID

| 🔒 🕤 🖓 🗧 🗧 Acces_B               | ase_de_do                    | nné : Base de données- C:\Users                    | <b>\victo\</b> Outils de table                 | victor papin                 | ? - (D) X                           |
|---------------------------------|------------------------------|----------------------------------------------------|------------------------------------------------|------------------------------|-------------------------------------|
| Fichier Accueil Créer           | Données e                    | externes Outils de base de d                       | lonnées Champs Tab                             | le Q Dites-nous ce que vous  | voulez faire 🙂                      |
| Nouvelle source<br>de données * | nregistrées<br>e tables liée | es Exportations Excel Fichie<br>enregistrées Excel | Fichier PDF Envoyer<br>XML ou XPS par courrier | Access<br>™ Word<br>S Plus ▼ |                                     |
| Importer et lier                | 1                            |                                                    | Exporter                                       |                              | ~                                   |
| Tous les objets 💌               | « 📃                          | _UTILISATEURS                                      | Drénom de l'utilisateur                        | Datiment de l'utilisateur    | X<br>Ru – Convice de l'utilizates A |
| Rechercher                      | ρ 🗕 🗖                        | Nom de l'utilisateur •                             |                                                | BATIMENT DRINCIDALE          | Bu • Service de l'utilisatet •      |
| Tables *                        |                              | 2 DUEERME                                          | SANDRA                                         | BATIMENT PRINCIPALE          | Direction                           |
| T_ATTRIBUTION                   | - E                          |                                                    | CHARLES                                        |                              | Produit 1                           |
| T_MATERIELS                     |                              |                                                    | DALI                                           | AILE ODEST                   | Produit 2                           |
|                                 | +                            | 5 ISMAEL                                           | BABOU                                          | BATIMENT PRINCIPALE          | Administratif                       |
|                                 | +                            | 6 BAKALIOKO                                        | VANIS                                          | BATIMENT PRINCIPALE          | SAV                                 |
| lable des erreurs               | +                            |                                                    | CABOLE                                         | BATIMENT PRINCIPALE          | SAV                                 |
| Requetes *                      | ÷                            | 9 DECLERCO                                         | TIMOTHE                                        | BATIMENT PRINCIPALE          | Informatique                        |
| R_MATERIEL_ATTRIBUE             | <b>I</b>                     |                                                    | VICTOR                                         | BATIMENT PRINCIPALE          | Informatique                        |
| R_MATERIELS_DISPONIBLE          | Ŧ                            |                                                    | VINCENT                                        | BATIMENT PRINCIPALE          | Informatique                        |
| Formulaires *                   | ÷ 🗆                          |                                                    | LEVY                                           | All FOUEST                   | Produit 1                           |
| F_UTILISATEURS                  | +                            | 13 BACARD                                          | HUGO                                           | All FOUEST                   | Produit 1                           |
| SF_UTILISATEUR_ATTRIBUTION      | +                            | 14 BAKER                                           | MATTHEW                                        |                              | Produit 1                           |
|                                 | +                            | 15 BALWE                                           | CHETAN                                         | All FOUEST                   | Produit 1                           |
|                                 | +                            | 16 BELAIR                                          | LUC                                            | All FOUEST                   | Produit 1                           |
|                                 | +                            | 17 BERKOVICH                                       | VLADIMIR                                       | AILE OUEST                   | Produit 1                           |
|                                 | +                            | 18 BERTRAND                                        | BENOIT                                         | AILE OUEST                   | Produit 1                           |
|                                 | +                            | 19 BHOWIK                                          | PRASENJIT                                      | AILE OUEST                   | Produit 1                           |
|                                 | +                            | 20 BLOSSIER                                        | THOMAS                                         | AILE OUEST                   | Produit 1                           |
|                                 | +                            | 21 BOUAYAD                                         | ALEXANDRE                                      | AILE OUEST                   | Produit 1                           |
|                                 | +                            | 22 BOUSCAREN                                       | Elisabeth                                      | AILE OUEST                   | Produit 1                           |
|                                 | +                            | 23 BRASCA                                          | RICCARDO                                       | AILE OUEST                   | Produit 1                           |
|                                 | +                            | 24 BRIEND                                          | JEA                                            | AILE OUEST                   | Produit 1                           |
|                                 | +                            | 25 BRUGALLE                                        | ERWAN                                          | AILE OUEST                   | Produit 1                           |
|                                 | +                            | 26 BYRON                                           | DYLAN                                          | AILE OUEST                   | Produit 1                           |
|                                 | +                            | 27 BYSZEWSKI                                       | jakub                                          | AILE OUEST                   | Produit 1                           |
|                                 | +                            | 28 CEBALLOS                                        | CESAR                                          | AILE OUEST                   | Produit 1                           |
|                                 | +                            | 29 CHATZIDZAKIS                                    | ZOE                                            | AILE OUEST                   | Produit 1                           |
|                                 | +                            | 30 CHEN                                            | KE                                             | AILE OUEST                   | Produit 1                           |
|                                 | +                            | 31 CHEN                                            | MIAOFEN                                        | AILE OUEST                   | Produit 1                           |
|                                 | +                            | 32 CHRISTENSEN                                     | CHRISTIAN                                      | AILE OUEST                   | Produit 1                           |
|                                 | +                            | 33 CHRISTIE                                        | AARON                                          | AILE OUEST                   | Produit 1                           |
|                                 | +                            | 34 COTTERIL                                        | ETHAN                                          | AILE OUEST                   | Produit 1                           |
|                                 | +                            | 35 CUETO                                           | MARIA ANGELICA                                 | AILE OUEST                   | Produit 1                           |
|                                 | +                            | 36 CUNNIGHAM                                       | CLIFTON                                        | AILE OUEST                   | Produit 1                           |
|                                 | +                            | 37 DEL BLANCO MRANAA                               | JESUS                                          | AILE OUEST                   | Produit 1                           |
|                                 | +                            | 38 DELLO STRITTO                                   | PIETRO                                         | AILE OUEST                   | Produit 1                           |
|                                 | +                            | 39 DISEGNI                                         | DANIEL                                         | AILE OUEST                   | Produit 1                           |
|                                 | +                            | 40 DOCAMPO                                         | ROI                                            | AILE OUEST                   | Produit 1                           |
|                                 | +                            | 41 DOSPINESCU                                      | GABRIEL                                        | AILE OUEST                   | Produit 1                           |
|                                 | Enr:                         | I¶ ¶ 1 sur 90 ► ►I ► 🖾 🛣 A                         | ucun filtre Rechercher                         | •                            |                                     |
| Mode Feuille de données         |                              |                                                    |                                                |                              | Verr. num.                          |

#### 9 Devis

## Devis final de la solution apportée :

## Ingenious Tech

27 Rue du Débarcadère 75017 Paris

DEVIS

Référence : K568J56C Date 24/07/2017 N°client : 841

Devis Informatique

| Désignation                     | Prix unitaire HT                                                                                                  | Prix total HT                                                                                                    |
|---------------------------------|----------------------------------------------------------------------------------------------------|----------------------------------------------------------------------------------------------------|
| Licence Vmware professionnel    | 274.99                                                                                                    | 274.99                                                                                                    |
| Serveur HPE ProLiant DL180 Gen9 | 1854,54                                                                                                    | 3709,08                                                                                                    |
| Mains d'oeuvres                 | 20€/h                                                                                                    | 2000                                                                                                    |
| HPE STANDARD Disque dur 1 TO    | 193,64                                                                                                    | 4647,36                                                                                                    |
|                                 | DésignationLicence Vmware professionnelServeur HPE ProLiant DL180 Gen9Mains d'oeuvresHPE STANDARD Disque dur 1 TO | DésignationPrix unitaire HTLicence Vmware professionnel274.99Serveur HPE ProLiant DL180 Gen91854,54Mains d'oeuvres20€/hHPE STANDARD Disque dur 1 TO193,64 |

| Total Hors Taxe    | 10631,43 | € |
|--------------------|----------|---|
| TVA à 20%          | 2126,29  | € |
| Total TTC en euros | 12757,72 | ¢ |

Nous restons à votre disposition pour toute information complémentaire. Cordialement,

Si ce devis vous convient, veuillez nous le retourner signé précédé de la mention : "BON POUR ACCORD ET EXECUTION DU DEVIS" Date : Signature :

Validité du devis : 3 mois Conditions de règlement : 40% à la commande, le solde à la livraison Toute somme non payée à sa date d'exigibilité produira de plein droit des intérêts de retard équivalents au triple du taux d'intérêts légal de l'année en cours ainsi que le paiement d'une somme de 40€ due au titre des frais de recouvrement

N\* Sivet 210.896.764 00015 RCS Montpeller Code APE 947A - N\* TVA (https://www.rr.7825896764000

# 10 Conclusion

Ce projet nous a permis de prendre conscience que le travail d'équipe n'est pas toujours facile. Malgré l'organisation mise en place, répartition du travail et points réguliers, il nous a été difficile de produire un résultat global dans les délais qui nous étaient impartis.

Le projet START avait permis à l'entreprise de faire évoluer son parc informatique et d'interconnecter les bâtiments pour faciliter la communication interne.

Le projet EVOLUTION est la suite logique en intégrant les serveurs à l'entreprise. Le but initial était de toujours de faciliter l'échange d'informations mais aussi de mettre à disposition des utilisateurs, des outils efficaces et simples de travail en groupe.

Sous WINDOWS, la mise en place de système de sauvegardes journalières permet de garder une traçabilité sur plusieurs années des documents et de l'évolution de l'entreprise. Il était important pour le service informatique d'être en accord avec les demandes de la direction, surtout au niveau des droits d'utilisation du système d'information. Le système D'Active Directory couplé à serveur DFS permet un partage sécurisé et fiable des données, tout en gérant de façon complexe des priorités d'utilisation.

La mise en place du serveur linux a permis d'intégrer un outil de communication efficace au sein de l'entreprise et de faire remonter toutes les informations des clients aux serveur linux par le biais de l'outil OCS Inventory.